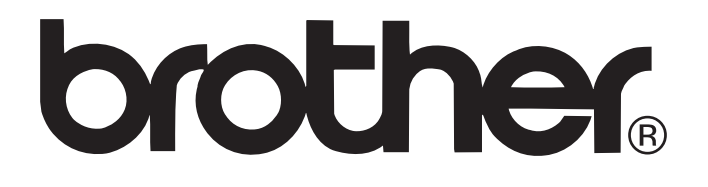

# Label Printer TD-series Software User's Guide

Ver.A US ENG

The contents of this guide and the specifications of this product are subject to change without notice. Brother reserves the right to make changes without notice in the specifications and materials contained herein and shall not be responsible for any damages (including consequential) caused by reliance on the materials presented, including but not limited to typographical and other errors relating to the publications.

The screen images in this guide can be differed depending on your OS or printer.

If new versions of the TD-4000/4100N software become available, this manual may not reflect the updated features. Therefore, you may find that the software and the contents in this guide are different.

Introduction

# Contents

| Introduction                                                                                                    | 4                                                                                                    |
|----------------------------------------------------------------------------------------------------|----------------------------------------------------------------------------------------------------|
| Trademarks<br>About this Guide<br>Manual Structure<br>Symbols used in this Guide                                                                                                    | 4<br>4<br>4<br>5                                                                                                    |
| Customizing Labels                                                                                                    | 6                                                                                                    |
| Add new paper format<br>Distributing paper formats<br>Distributing only paper formats<br>Distributing paper formats bundled with the installer                                                                                                    | 6<br>9<br>9<br>9                                                                                                    |
| Creating Labels                                                                                                    | 10                                                                                                    |
| Label creation overview         From label creation to printing         How to use the P-touch Editor         Starting P-touch Editor         Start P-touch Editor Help         Printing directly from other applications         Setting the Printer Driver         Printing from other applications by using the Add-In function         Creating labels with other applications by using the Add-In function         How to use P-touch Transfer Manager & P-touch Library         Starting up P-touch Transfer Manager         Transferring label templates from the PC to the printer via USB         Transfer the templates to the printer via network         Backing up label templates         Deleting label templates in the printer         Starting up P-touch Library         Searching labels         Transferring label templates with P-touch Transfer Express         1. Preparing P-touch Transfer Express         2. Transferring the label template to P-touch Transfer Manager         3. Saving the label template as a Transfer Package file (.pdz) | 10<br>11<br>11<br>15<br>17<br>17<br>17<br>19<br>20<br>27<br>27<br>28<br>30<br>31<br>32<br>33<br>34<br>35<br>35<br>35<br>36<br>36 |
| to the user                                                                                                    | 38<br>39                                                                                                    |

Introduction

Appendix

| Printing the list of label templates                                 |  |
|----------------------------------------------------------------------|--|
| Printing labels using P-touch templates<br>P-touch Template function |  |
| Preparation                                                          |  |
| Preset template printing                                             |  |
| Barcode printing                                                     |  |
| Printing labels distributed to multiple printers                     |  |
| Distributed printing                                                 |  |
| Appendix                                                             |  |
| General procedure for the P-touch Template function                  |  |

Introduction

The Brother label printer (hereafter referred to as "the machine") enables you to quickly and easily print custom labels created with the label software, P-touch Editor.

### Trademarks

The Brother logo is a registered trademark of Brother Industries, Ltd.

Brother is a registered trademark of Brother Industries, Ltd.

 $\ensuremath{\mathbb{C}}$  2010 Brother Industries, Ltd. All rights reserved.

Microsoft, Windows Vista, Windows Server and Windows are registered trademarks of Microsoft Corporation, in the United States and/or other countries.

The names of other software or products used in this document are trademarks or registered trademarks of the respective companies that developed them.

Each company whose software title is mentioned in this guide has a Software License Agreement specific to its proprietary programs.

All other brand and product names mentioned in User's Guide and this Software User's Guide are registered trademarks of their respective companies.

### About this Guide

This guide (PDF) is included on the CD-ROM.

In this guide, when the mouse pointer changes to  $\sqrt{h_{\gamma}}$  you can just click to jump to the corresponding pages. For the basic functions of Adobe<sup>®</sup> Reader<sup>®</sup>, see the Adobe<sup>®</sup> Reader<sup>®</sup> Help files.

#### Manual Structure

The following guides are provided to help you use the machine correctly, and understand all features. Make sure to read and understand them before using the machine.

#### User's Guide

- Read the User's Guide before reading this Software User's Guide.
- The guide includes information you should read before using the machine, such as general precautions for use, installation and setting up of the main unit.
- Also included is information describing how to install the accompanying software to connect the machine to a computer.

#### Software User's Guide (this guide)

This guide describes how to create labels using the P-touch Editor software that has been installed on a computer connected to the machine.

Ŵ

This guide can be viewed from the Setup application when it is run from the CD-ROM. After installing this guide on the computer, you can also view it from the Start menu.

#### NETWORK USER'S GUIDE (Network models only)

This guide describes how to use BRAdmin, a utility for managing Brother network connected devices.

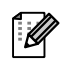

This guide can be viewed from the Setup application when it is run from the CD-ROM. After installing this guide on the computer, you can also view it from the Start menu. Creating Labels

# **Customizing Labels**

#### P-touch Template manual

This guide describes how to use the functions of the P-touch Template.

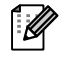

The latest command tool can be downloaded from the following website. http://solutions.brother.com [Select your region/country] - [Choose your product] - [Downloads]

#### Symbols used in this Guide

The symbols used throughout this guide are as follows:

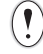

This symbol shows information or directions that should be followed. Ignoring them may result in injury, damage, or failed operations.

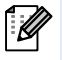

This symbol shows information or directions that can help you better understand and use the machine more efficiently.

# Add new paper format

In order to use labels with a size not listed in the [Paper Size] list of the printer driver, the label format must be added to the printer driver.

- For Windows<sup>®</sup> XP
   From [Control Panel], open [Printer and other hardware], open [Printer and Faxes].
  - For Windows Vista<sup>®</sup>
     From [Control Panel], go to [Hardware and Sound] and open [Printers].

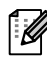

For details, see Windows<sup>®</sup> Help.

#### **2** • For Windows<sup>®</sup> XP

Choose "Brother XX-XXXX", and click [File] - [Printing Preferences].

The [Printer Properties] dialog box appears. (XX-XXXX is your model name.)

 For Windows Vista<sup>®</sup>
 Choose "Brother XX-XXXX", and click [Select printing preferences].
 The [Brother XX-XXXX Printing preferences] dialog box appears.

(XX-XXXX is your model name.)

For Windows<sup>®</sup> 7
 Choose "Brother XX-XXXX", and right click and select [Printing preferences].
 The [Brother XX-XXXX Printing Preferences] dialog box appears.

(XX-XXXX is your model name.)

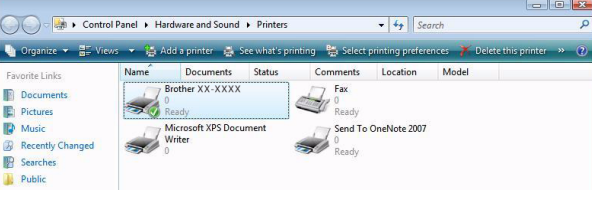

Customizing Labels

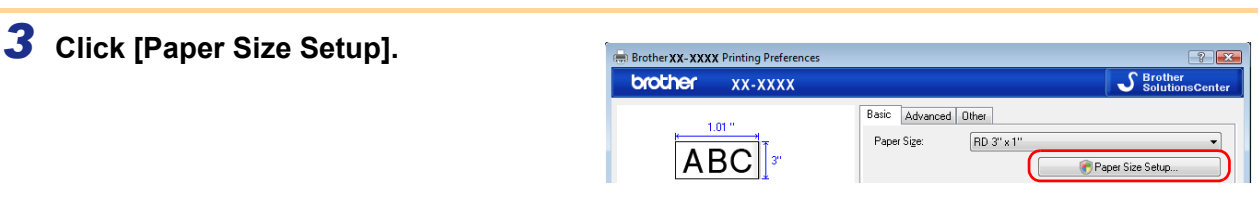

The [Paper Size Setup] dialog box appears.

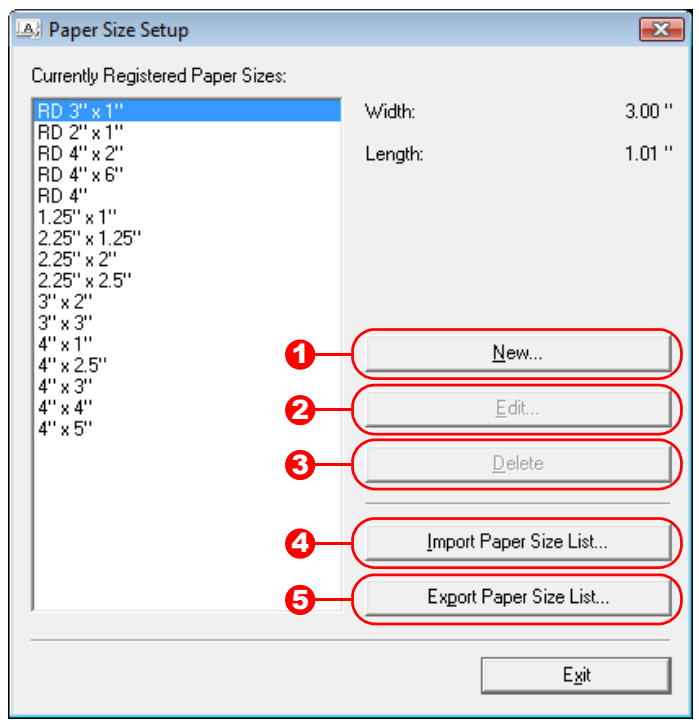

#### \rm New

Registers new paper formats.

#### 2 Edit

Edits the settings for the selected paper format.

To save the selected paper format with the new settings, click [Overwrite]. To add a paper format with the new settings, change the name in the [Paper Size Name] box, and then click [Add]. Preset RD paper formats (paper formats available when the software was installed) cannot be edited.

#### Oelete

 $(\mathbf{I})$ 

Deletes the selected paper format. A deleted paper format cannot be restored.

#### Import Paper Size List

Reads the text file (TD-4000: bst40ed.txt; TD-4100N: bst41ned.txt) containing the paper format settings, and uses it to replace the contents of the [Currently Registered Paper Sizes] list.

When the list is imported, the entire contents of the [Currently Registered Paper Sizes] list will be replaced with the imported paper formats.

#### **5** Export Paper Size List

Exports the settings for the paper formats in the [Currently Registered Paper Sizes] list to a folder. The exported list can then be distributed to other computers.

For details, see "Distributing paper formats" on page 9.

#### 4 Click [New].

The [New] dialog box appears.

| Vew                                           |                                     | ×                    |
|-----------------------------------------------|-------------------------------------|----------------------|
| Paper Size Name:                              |                                     |                      |
| Continuous length tape                        |                                     |                      |
|                                               | <u>₩</u> idth:<br>[0.47 - 4.17]     | 3.00 • "             |
| 1.01 " 0.12 "<br><u>+ k</u><br>               | Length:<br>[0.24 - 39.37]           | 1.01 🔹 "             |
| 3.00 "<br>0.08 "                              | Width of Backing Paper:             | 0.08 * "             |
|                                               | La <u>b</u> el Spacing:             | 0.12 * "             |
| 0.12"<br>************************************ | Margins Along Label Wi <u>d</u> th: | 0.06 + "             |
| ABC                                           | Margins Along Label Length:         | 0.12 * "             |
|                                               | Ad <u>v</u> anced R                 | Printing Adjustments |
|                                               | Add                                 | Cancel               |

Click [Advanced Printing Adjustments] to specify the following settings for each paper size.

Under [Printing Reference Point Adjustment], the printing position can be adjusted.

Under [Energy Rank], the print energy (density) can be adjusted.

| dvanced Printing Adjustments                                                                                        |                                                                                                   | <b>X</b>                                               |
|----------------------------------------------------------------------------------------------------|---------------------------------------------------------------------------------------------------|--------------------------------------------------------|
| Printing Reference Point Adjustment                                                                                 |                                                                                                   |                                                        |
| Specify adjustments to the reference<br>resulting from differences in printer ma<br>corrected.                      | point (point of origin for printin<br>odels or the fixed margins of s                             | ıg). Printing misalignments<br>ome applications can be |
| 0.00"<br>+<br>0.00" + + + + + +                                                                                     | Along Label <u>W</u> idth:<br>[ -1.97 - 1.97 ]<br>Along Label <u>L</u> ength:<br>[ -1.97 - 1.97 ] | 0.00 ÷ "                                               |
| Energy Rank<br>Change the setting when the heat qu<br>the print density is adjusted, such as<br>change the setting. | iantity from the print head cha<br>with special paper. Normally,                                  | inges, for example, when<br>it is not necessary to     |
| <u>E</u> nergy Rank:                                                                                                | м                                                                                                 | ledium 💌                                               |
| L                                                                                                    |                                                                                                   | OK Cancel                                              |
|                                                                                                    |                                                                                                   |                                                        |

If continuous length label is being used, select [Continuous length tape] check box. For details on the [Continuous length tape] setting, see "Setting the Printer Driver" on page 17.

| New                    | × |
|------------------------|---|
| Paper Size Name:       |   |
| New Paper              |   |
| Continuous length tape |   |

# **5** Enter the settings for the paper to be used, and then click [Add]. A new paper format is created.

#### 6 Click [Exit].

When the [Printing Preference] dialog box is displayed again, the added paper format will appear in the [Paper Size] list of the printer driver. If the application is running, exit the application, and then start it again in order for the new paper format to appear in the [Paper Size] list.

Appendix

## **Distributing paper formats**

The paper formats exported from the [Form Registered Now] list can be distributed to other computers.

### Distributing only paper formats

If the printer driver has been installed on the recipient's computer, only the paper formats need to be distributed.

# **1** At the sender's computer, specify the paper format settings, and then click [Export Paper Size List...].

For details, see "Add new paper format" on page 6. The following files are created. TD-4000: BST40ed.txt, BST40ed.ptd, pdt3135.bin TD-4100N: BST41Ned.txt, BST41Ned.ptd, pdt3235.bin

#### **2** Save bst40ed.txt or bst41ned.txt at any location on the recipient's computer.

**3** At the recipient's computer, click [Import Paper Size List...]. The paper formats are replaced with the imported ones.

#### Distributing paper formats bundled with the installer

If the printer driver has not been installed on the recipient's computer, the paper formats that can be distributed are bundled with the installer for the printer driver.

# **1** At the sender's computer, specify the paper format settings, and then click [Export Paper Size List...].

For details, see "Add new paper format" on page 6. The following files are created. TD-4000: BST40ed.txt, BST40ed.ptd, pdt3135.bin TD-4100N: BST41Ned.txt, BST41Ned.ptd, pdt3235.bin

- **2** Insert the CD-ROM into the CD-ROM drive of the sender's computer.
- **3** Copy the folder at [CD drive]:\your language\Drivers\TD-XXXX to any location on the sender's computer.
- **4** Overwrite the contents of the folders at TD-XXXX\x64\custom and TD-XXXX\x86\custom (copied in step 3) with the three files created in step 1.
- **5** Save folder "TD-XXXX" at any location on the recipient's computer.
- **6** At the recipient's computer, double-click "Dsetuph.exe". Complete the installation according to the instructions that appear on the screen.

# **Creating Labels**

# Label creation overview

This section describes the general procedure for creating labels using the machine. For details on step-by-step instructions, see Help files.

## From label creation to printing

1 Decide the type of label you want to create. Here are some label design examples to show what is possible.

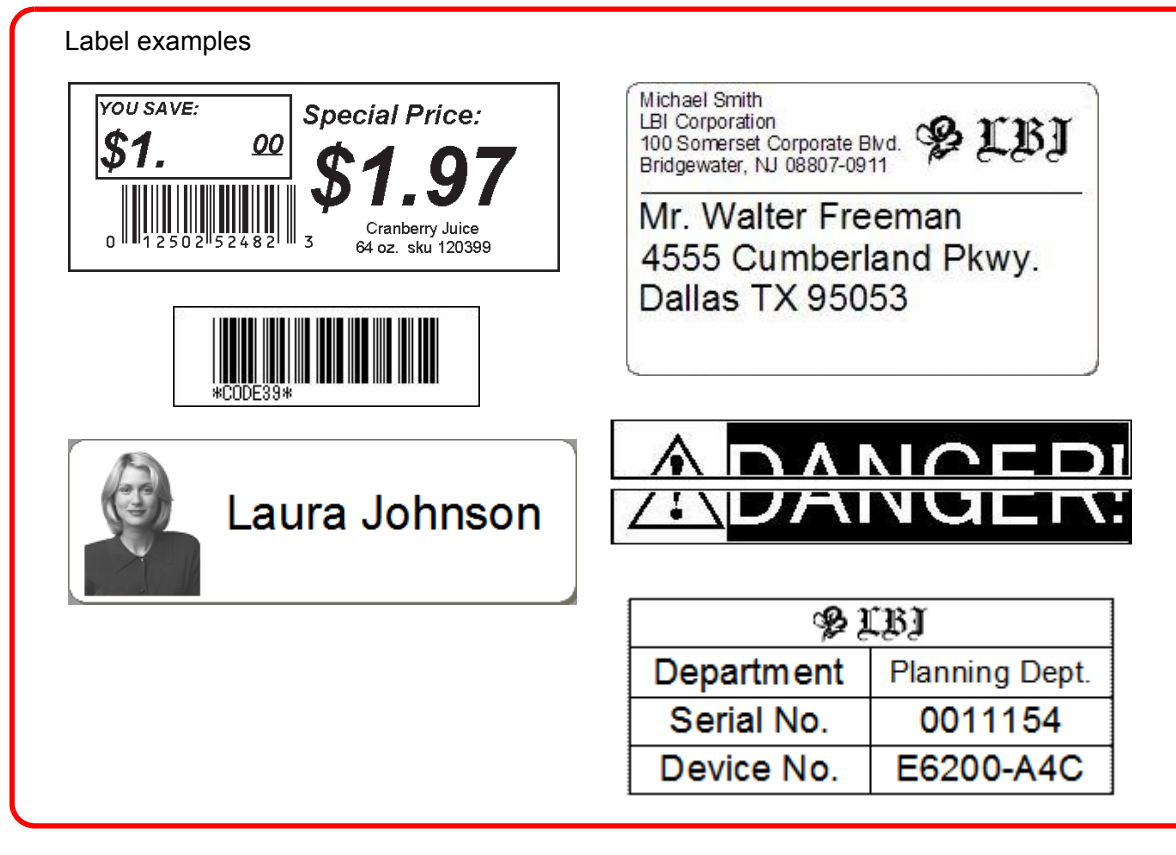

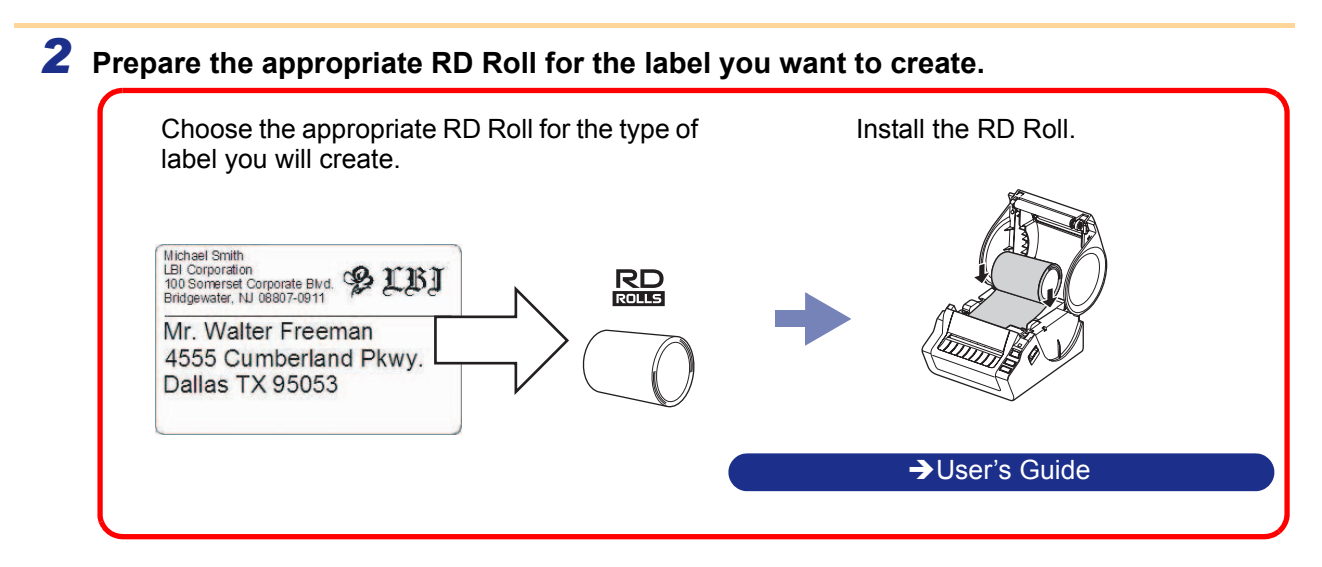

# Customizing Labels

Creating Labels

## How to use the P-touch Editor

This section explains the procedure for starting P-touch Editor. With P-touch Editor, you can create various kinds of labels.

See the P-touch Editor Help for samples of various kinds of labels and details on creating, printing, and saving the labels. The following is the example for Windows Vista<sup>®</sup>. Read the printer name in each image as your purchased machine model name.

To download the latest driver and software, please visit the Brother Solutions Center at: http://solutions.brother.com

### Starting P-touch Editor

#### Click [Start]-[All Programs (Programs)]-[Brother P-touch]-[P-touch Editor 5.0].

- You can also start P-touch Editor using the following methods (only if you created the shortcut during installation):
  - Double-click the shortcut icon on the desktop.
  - Click the shortcut icon on the Quick Launch bar.

 $\lceil \mathbb{A} \rceil$ 

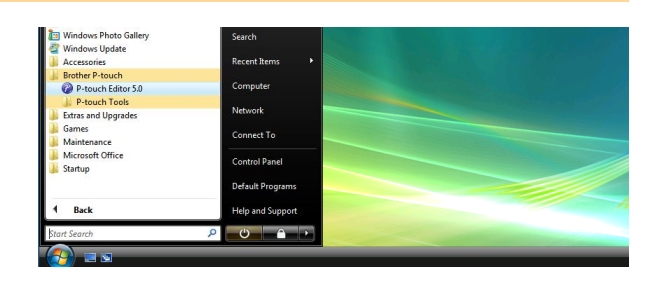

When P-touch Editor is launched, the [New/Open] dialog box appears, allowing you to choose whether you want to create a new label layout or open an existing label.

To specify how the P-touch Editor works when it starts, click [Tools]-[Options] of the menu bar on the P-touch Editor to display the [Options] dialog box. In the [General] tab, you can choose the setting in the [Operations] list box in the [Startup Settings]. Normally, choose [Display New/Open Dialog Box].

# 2 Choose an option in the [New/Open] dialog box and click .

- You can choose the label printer and media size.
- When you choose [Open File], the [Open] dialog box appears. You can choose and open the file you have created and stored previously.
- When you choose [View History], the [History] dialog appears. You can choose from recently created labels.
- When you choose [New], choose either vertical writing style or horizontal writing style.
- When you choose [Select by Use], you can choose by label applications.
- When you choose [Help-How To], the P-touch Editor Help appears.

The Help files allow you to learn step by step how to create a label layout.

• The [Check for Updates] button will link to the default P-touch printer product solutions page.

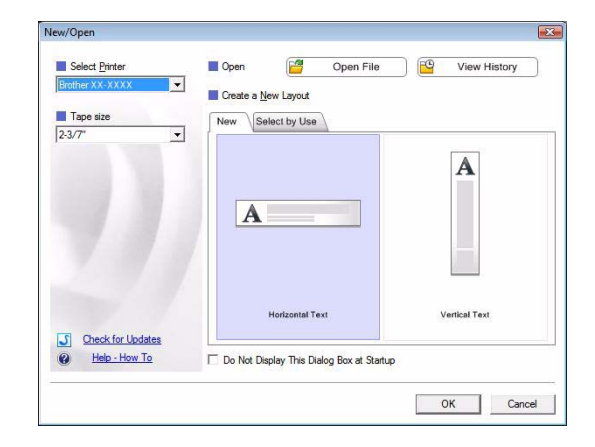

Appendix

#### Layout window

#### Express Mode

This mode provides easy label creation with texts and images. The layout window consists of the following sections:

| P-touch Editor - [Layout1]     Sile Edit View Insert For                                                                                                    | nat <u>T</u> ools <u>L</u> ayout <u>W</u> indow <u>H</u> elp                                                                                                    |                                                   | _ 8 ×           |
|----------------------------------------------------------------------------------------------------|----------------------------------------------------------------------------------------------------|---------------------------------------------------|-----------------|
|                                                                                                    |                                                                                                    |                                                   | Everan          |
| New Open Paper Te Text Allows the text properties to be specified. Font Batang 11 Style B I U A Text Position Text Position Text Position Text Position Text Position Text Position Text Position Text Position Text Position | at     Frame     Image     Favorites     Layo       In     Image     Image     Image     Image     Image       In     Image     Image     Image     Image     Image       In     Image     Image     Image     Image     Image       In     Image     Image     Image     Image     Image       In     Image     Image     Image     Image       In     Image     Image     Image     Image       In     Image     Image     Image     Image       In     Image     Image     Image     Image       In     Image     Image     Image     Image       In     Image     Image     Image     Image       In     Image     Image     Image     Image       In     Image     Image     Image     Image       In     Image     Image     Image     Image       In     Image     Image     Image     Image       In     Image     Image     Image     Image       In     Image     Image     Image     Image       In     Image     Image     Image     Image       In     Image <th>ot         Print         Save                <ul> <li></li></ul></th> <th></th> | ot         Print         Save <ul> <li></li></ul> |                 |
| A ≓ <sup>(°</sup> Horizontal Text<br><sup>(°</sup> Vertical Text<br>(°)<br>(°)<br>(°)<br>(°)<br>(°)<br>(°)<br>(°)<br>(°)                                                                                                    | Professional                                                                                                    | Brother XX-XXXX                                   | ) 100 % _ +     |
| <ul> <li>Menu bar<br/>Commands are catego</li> <li>Command bar</li> </ul>                                                                                                    | orized under each menu (Fi                                                                                                    | le, Edit, View, and Insert, etc                   | .) by function. |
| The command bar cor                                                                                                    | ntains the New/Open, Paper                                                                                                    | , Text, Frame, Image, etc.                        |                 |
| Oraw/Edit toolbar<br>Provides tools for cho                                                                                                    | osing an object, entering te                                                                                                    | kt, drawing graphics, etc.                        |                 |
| Property bar<br>You can easily insert a                                                                                                    | and format text, image, etc.                                                                                                    |                                                   |                 |
| Layout window<br>The layout window is                                                                                                    | used to display and edit ob                                                                                                    | jects.                                            |                 |
| Database window<br>Displays a connected                                                                                                    | database.                                                                                                    |                                                   |                 |
| Mode Switch<br>Switch the Editor's model                                                                                                    | odes.                                                                                                    |                                                   |                 |
| The [View] menu allow     See the P-touch Editor                                                                                                    | s you to show/hide the tool                                                                                                    | pars and windows.                                 |                 |

**f**:1

# Creating Labels

Appendix

#### Professional Mode

This mode provides all label design features for creating label templates. The layout window consists of the following sections:

| <u> </u> | P-touch Editor - [Layout1]     Elie Edit View Insert Format Tools Layout Window Help                                                                                                    |                              | ×     |
|----------|----------------------------------------------------------------------------------------------------|------------------------------|-------|
| ŏ        |                                                                                                    |                              |       |
| 8        | Brother XX-XXXX       Image: Standard of the standard of the standard | Profess                      | ional |
| 0        |                                                                                                    | Insert New >>                |       |
| -        |                                                                                                    | Text Arrange Text            | G     |
| 6        | 1=1/7"<br>x 3-1/2"                                                                                                    | Bar Code Decorative<br>Frame |       |
|          |                                                                                                    | Table Image                  | 3     |
|          |                                                                                                    | Screen Clip Art<br>Capture   | 4     |
|          | Label List Date Title Body Code Memo1 Memo2 Memo3 Memo4 Memo5 Memo6                                                                                                    | Symbol Make Picture          |       |
| 6        |                                                                                                    | Date and Time Calendar       | J     |
|          |                                                                                                    |                              |       |
| 0        | Let Snap Express Professional Brother XX-XXXX                                                                                                    | - 100 % - (                  | Ð     |

#### 🛈 Menu bar

Commands are categorized under each menu (File, Edit, View, and Insert, etc.) by function.

#### 2 Standard toolbar

A group of frequently used commands (New Layout, Open, Save, Print, etc.) are provided in this toolbar.

#### 8 Property pallet

The property pallet contains the Print, Paper, Text and Layout property boxes. Click on the left side of each pallet to show/hide the property box.

#### Oraw/Edit toolbar

Provides tools for choosing an object, entering text, drawing graphics, etc.

#### 6 Layout window

The layout window is used to display and edit objects.

#### 6 Database window

Displays a connected database.

#### Mode Switch

Switch the Editor's modes.

#### 8 Side bar

By selecting the tab, you can easily insert and format text, barcodes, tables, etc., change the order of the objects to create a label template, or set the advanced settings.

The [View] menu allows you to show/hide the toolbars, pallet, and windows.See the P-touch Editor Help for details.

#### Snap Mode

 $\left[ \right]$ 

With this mode, you can capture a portion or the entire screen, print it as an image and save it for future use.

#### 1 When you click [Snap] of the mode switch, Snap mode description dialog box appears. Click \_\_\_\_.

- If you put a checkmark in [Do Not Display This Dialog Again], you can go to Snap mode directly the next time without displaying the dialog box.
  - You can also start Snap mode from [Start] -[All Programs (Programs)] - [Brother Ptouch] - [P-touch Editor 5.0 (Snap mode)].

| Description of Snap mo                                                                                                    | ode                                             |                     |
|----------------------------------------------------------------------------------------------------|-------------------------------------------------|---------------------|
| The following functions                                                                                                    | can be used in Snap mode.                       |                     |
| Screen Capture                                                                                                    | Drag-and-Drop                                   | Print Text function |
| Flow<br>Plane code plane<br>plane and parkets<br>Plane and parkets<br>Plane an | P-touch Electronic<br>Labeling System           | A.2033              |
| Drop or Input                                                                                                    | Drop of Input                                   | A.2033              |
| Click th                                                                                                    | ne P-touch icon to return to th<br>Dialog Again | e layout window.    |
|                                                                                                    | ОК                                              | Cancel              |

#### **2** Snap mode appears.

See the P-touch Editor Help for details.

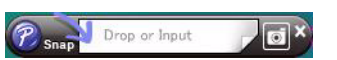

Introduction

### Start P-touch Editor Help

This section explains how to start P-touch Editor Help for Windows<sup>®</sup>. The following is the example for Windows Vista<sup>®</sup>.

#### Start from Start button

To start P-touch Editor Help, click the Start button on the task bar, point to [All Programs (or Programs)]. Click [Brother P-touch] and [P-touch Editor 5.0 Help].

| art Search                            |                    |  |
|---------------------------------------|--------------------|--|
| Back                                  | Help and Support   |  |
| Startup                               | * Default Programs |  |
| Maintenance<br>Microsoft Office       | Control Panel      |  |
| Games                                 | Connect To         |  |
| Extras and Upgrades                   |                    |  |
| P-touch Editor 5.0      P-touch Tools | Network            |  |
| 😰 P-touch Editor 5.0 Help             | Computer           |  |
| Brother P-touch                       |                    |  |
| Accessories                           | Recent Items       |  |

#### Start from New/Open dialog

When you start the P-touch Editor 5.0 and the New/Open dialog box appears, click Help-How To.

| Select Printer Brother XX-XXXX | Open  Open  Open  File                 | View History  |
|--------------------------------|----------------------------------------|---------------|
| Tape size<br>2-3/7"            | Create a New Layout                    | A             |
|                                | <b>A</b>                               |               |
| Check for Updates              | Horizontal Text                        | Vertical Text |
| Help - How To                  | Do Not Display This Dialog Box at Star | tup           |

#### Start from P-touch Editor

Click Help menu and choose P-touch Editor Help.

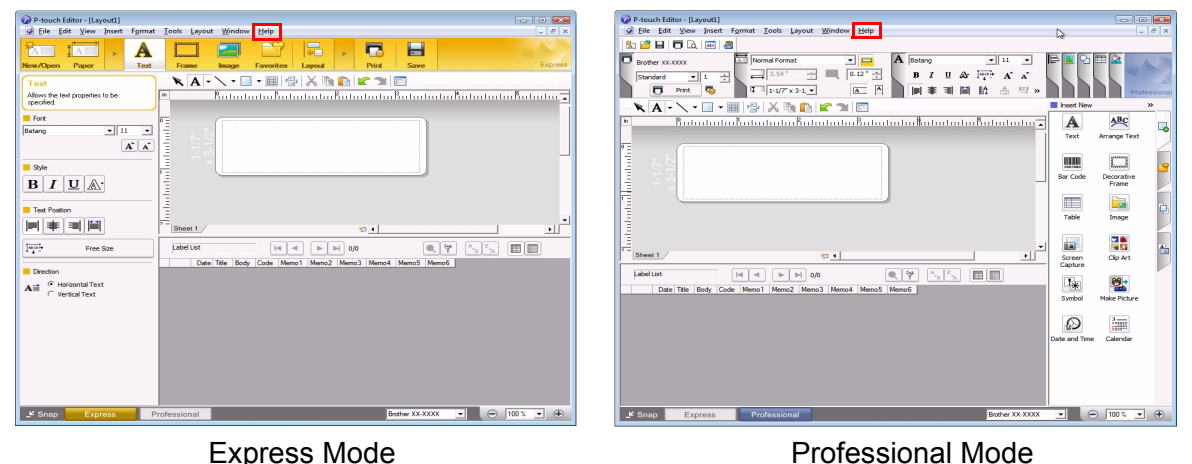

Express Mode

**Right click the mouse and choose P-touch** Editor Help.

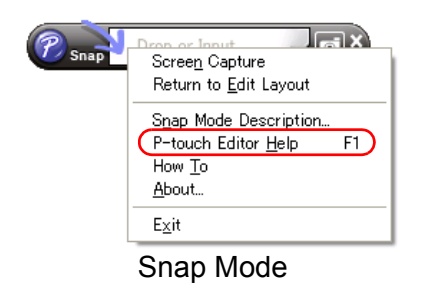

Introduction

Press [F1] key to access P-touch Editor Help directly.

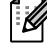

#### Printing the Help description

The information given in P-touch Editor Help can be printed. Use your normal printer to print the P-touch Editor Help information.

| <b>1</b> In the [Contents] tab, choose any topic you  | want to print.                                                                                                    |
|-------------------------------------------------------|----------------------------------------------------------------------------------------------------|
| <b>2</b> Click 🧖 on the Toolbar.                      |                                                                                                    |
| Choose the range of topics to be printed, and click . | Print Topics         You can print the selected topic or all the topics in the selected heading. What would you like to do? <ul> <li>Print the selected topic</li> <li>Print the selected heading and all subtopics</li> <li>OK</li> <li>Cancel</li> </ul> |
| <b>4</b> Specify the [Printer] and click              |                                                                                                    |
| () Choose a normal printer that supports general pa   | per sizes, such as Letter.                                                                                                    |

# **Printing directly from other applications**

You can use this machine to print directly from most Windows<sup>®</sup> applications, by installing the printer driver.

Because the paper size for this machine is different from other regular printers, you may not be able to print even after installing the driver and application software, unless the application software allows the correct label size to be set.

### Setting the Printer Driver

In the following steps, you will see XX-XXXX. Read "XX" as your printer name. The printer names in the following screens may differ from your purchased printer name.

The screens may vary depending on the model. The following is the example for Windows Vista<sup>®</sup>.

- For Windows<sup>®</sup> XP
   From [Control Panel], open [Printer and other hardware], open [Printer and Faxes].
  - For Windows Vista<sup>®</sup> From [Control Panel], go to [Hardware and Sound] and open [Printers].

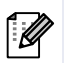

For details, see Windows<sup>®</sup> Help.

**2** • For Windows<sup>®</sup> XP

Choose "Brother XX-XXXX", and click [File] - [Printing Preferences]

The [Printer Properties] dialog box appears. (XX-XXXX is your model name.)

- For Windows Vista<sup>®</sup> Choose "Brother XX-XXXX", and click [Select printing preferences]. The [Brother XX-XXXX Printing preferences] dialog box appears. (XX-XXXX is your model name.)
- For Windows<sup>®</sup> 7
   Choose "Brother XX-XXXX", and right click and select [Printing preferences].
   The [Brother XX-XXXX Printing preferences] dialog box appears.
   (XX-XXXX is your model name.)

| 👌 Organize 👻 🔡 Viev    | ws 🔹 🏭 A | id a printer 🛛 👼             | iee what's pri | nting 🐘 Select        | printing préfere | ences 🏋 Dele | te this printer 🛛 » |
|------------------------|----------|------------------------------|----------------|-----------------------|------------------|--------------|---------------------|
| Favorite Links         | Name     | Documents                    | Status         | Comments              | Location         | Model        |                     |
| Documents<br>Pictures  | -        | leady                        |                | 0<br>Ready            |                  |              |                     |
| Music Recently Changed | -        | Aicrosoft XPS Docu<br>Vriter | iment          | Send To<br>0<br>Ready | OneNote 2007     |              |                     |
| Public                 |          |                              |                |                       |                  |              |                     |

Customizing Labels

ntroduction

<u>\_</u>S :

膏 Settings...

🔗 Settings...

Default

#### **3** Choose each item and click **\_\_\_\_**.

#### • [Basic] Tab

The paper size can be selected.

If the size of paper to be used is not listed in the [Paper Size] list, a new paper size can be added. For details, see "Add new paper format" on page 6.

Then, select the paper size from (Paper Size) list.

Brother XX-XXXX Printing Preference brother xx-xxxx Advanced Other Paper Sige: RD 3" x 1" ABC 🕐 Paper Size Setup. Width 1.01 Length Paper Size: RD 3" x 1" Eeed: Copies: 1 Collate Cogies Give p 300 x 300 d Quality: Give pr ABC ABC \_ Cut Every Option 🚔 Jahe Trim tape: Off Cut at end Mirror Printing Bright 0 Contrast 0 Default OK Cancel Apply Help

Basic Adv

Graphics:

ABC

0

Continuous Tape Format

Distributed Printing

Other

For

For text and gra

OK Cancel Apply Help

er XX-XXXX Pri

XX-XXXX

ABC

RD 3" x 1

ABC ABC \*

tape: Off

Bright (

Contrast 0 Distributed Prir

brother

• [Advanced] Tab

Settings for [Halftone], [Brightness] and [Contrast] can be specified from this tab. When using a fixed size with continuous length tape, click [Settings] to display a dialog box, and then specify the necessary settings.

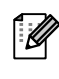

Refer to the page 47 about "Printing labels distributed to multiple printers".

[Other] Tab

Settings for [Unit] and [Start printing] can be specified from this tab.

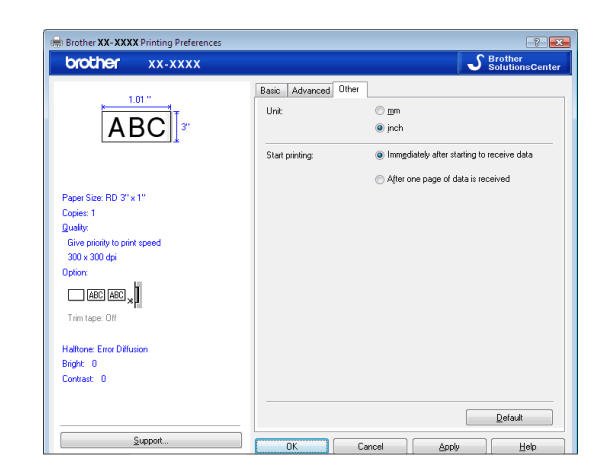

**4** Close the [Printers] window.

Appendix

### Printing from other applications

We will use Microsoft<sup>®</sup> Word 2007 as an example.

In the following steps, you will see XX-XXXX. Read "XX" as your printer name. The printer names in the following screens may differ from your purchased printer name.

Print

The screens may vary depending on the model.

#### 1 Click 🖲 and 嬶.

The [Print] dialog box appears.

#### **2** Choose "Brother XX-XXXX".

You can change the settings of the Printer Driver from the [Properties] dialog box which appears by clicking \_\_\_\_\_\_.

| Status:       Idle       Find Printe         Type:       Brother x0xx000X       Print Printe         Where:       LPT1:       Print to fi         Comment:       Manual de         Page range       Selection         @ All       Current page       Selection         Pages:       Type page numbers and/or page       Number of gopies:         Type page numbers and/or page       Colage       Image of the document or the selection or physical pages         or p1s1, p1s2, p1s3-p8s3       Zoom       Zoom | Manue:                                                                                     | Brother XX-XX                                                                                                    | XX                        |                                                  |           | Proper    | ties           |
|----------------------------------------------------------------------------------------------------|--------------------------------------------------------------------------------------------|----------------------------------------------------------------------------------------------------|---------------------------|--------------------------------------------------|-----------|-----------|----------------|
| Type: Brother XXXXXXXXXXXXXXXXXXXXXXXXXXXXXXXXXXXX                                                                                                    | Status:                                                                                    | Idle                                                                                                    |                           |                                                  |           | Find Prin | ter            |
| Where:     LPT1:     Image:       Comment:     Image:     Image:       Page:     All     Image:       Ourget page     Selection     Image:       Pages:     Image:     Image:       Type page numbers and/or page range separated by commas counting from the start of the document or the section. For example, type: 1, 3, 5-12 or p1s1, p1s2, p1s3-p8s3     Image:       Vint what:     Document     Zoom                                                                                                    | Type:                                                                                      | Brother xx-xxxx                                                                                                    |                           |                                                  |           | Drint to  | file           |
| Comment:     Copies       Page range     Selection       Pages:     Pages:       Type page numbers and/or page<br>ranges separated by commas counting<br>from the start of the document or the<br>section. For example, type 1, 3, 5–12<br>or p1s1, p1s2, p1s3–p8s3     Copies       Winth what:     Document     Zoom                                                                                                    | Where:                                                                                     | LPT1:                                                                                                    |                           |                                                  |           | E Manual  | nic.           |
| Page range Page range Copies Current page Pages: Type page numbers and/or page range separated by commas counting from the start of the document or the section. For example, type 1, 3, 5-12 or p1s1, p1s2, p1s3-p8s3 Trint what: Document Copies Copies Number of gopies:                                                                                                    | Comment:                                                                                   |                                                                                                    |                           |                                                  |           |           | aupie <u>x</u> |
| All     Current page Selection     Pages:     Type page numbers and/or page     ranges expanded by commas counting     from the start of the document or the     section. For example, type 1, 3, 5-12     or p1s1, p1s2, p1s3-p8s3     Thirt what: Document     Zoom                                                                                                    | Page range                                                                                 |                                                                                                    |                           | Copies                                           |           |           |                |
| Current page Selection<br>Pages:<br>Type page numbers and/or page<br>ranges separated by commas counting<br>from the start of the document or the<br>section. For example, type 1, 3, 5–12<br>or p1s1, p1s2, p1s3–p8s3<br>Wint what: Document                                                                                                    | All                                                                                        |                                                                                                    |                           | Number of copies:                                | 1         |           |                |
| Pages:     Type page numbers and/or page ranges separated by commas counting from the start of the document or the section. For example, type 1, 3, 5–12 or pis1, pis2, pis3-pis3                                                                                                    | Current                                                                                    | t nage In Selection                                                                                                    |                           |                                                  |           |           |                |
| Type page numbers and/or page<br>ranges separated by commas counting<br>from the start of the document or the<br>section. For example, type 1, 3, 5–12<br>or p1s1, p1s2, p1s3–p8s3<br>vrint what: Document                                                                                                    | CONTRACTOR OF A DECK                                                                       | challe Concerner.                                                                                                    |                           |                                                  |           |           |                |
| rint what: Document Zoom                                                                                                    | Pages:                                                                                     |                                                                                                    |                           |                                                  | Collate   |           |                |
|                                                                                                    | Pages:<br>Type p<br>ranges<br>from th<br>section<br>or p1s                                 | age numbers and/or page<br>separated by commas co<br>the start of the document of<br>the For example, type 1, 3,<br>1, p1s2, p1s3-p8s3                                 | unting<br>or the<br>5–12  |                                                  | V Collate |           |                |
| rint: All pages in range  Pages per sheet: 1 page                                                                                                    | Pages:<br>Type p<br>ranges<br>from th<br>section<br>or p1s:<br>rint what:                  | age numbers and/or page<br>separated by commas co<br>e start of the document o<br>. For example, type 1, 3,<br>1, p1s2, p1s3-p8s3<br>Document                          | unting<br>or the<br>5–12  | Zoom                                             | 🔽 Collate |           |                |
| Scale to paper size: No Scaling                                                                                                    | Pages:<br>Type p<br>ranges<br>from th<br>section<br>or p1s:<br>rint what:<br>rint:         | age numbers and/or page<br>separated by commas con-<br>estart of the document or.<br>For example, type 1, 3,<br>1, p1s2, p1s3–p8s3<br>Document<br>All pages in range   | tunting<br>or the<br>5-12 | Zoom<br>Pages per sheet:                         | Collate   |           |                |
|                                                                                                    | Pages:<br>Type p<br>ranges<br>from th<br>section<br>or p1s:<br>rint <u>w</u> hat:<br>rint: | age numbers and/or page<br>separated by commas co<br>te start of the document of<br>r, For example, type 1, 3,<br>1, p1s2, p1s3-p8s3<br>Document<br>All pages in range | tunting<br>or the<br>5–12 | Zoom<br>Pages per sheet:<br>Scale to paper size: | Collate   |           | •              |

**3** Click with the close the [Print] dialog box.

**4** When you click [Page Layout] the ribbon appears. Then click **i** to the right of Page Setup.

The [Page Setup] dialog box appears.

5 Click the [Paper] tab, and choose the paper size that you want to print.
 You can also choose the Paper Format that you added on → page 6.
 Set page margins in the [Margins] tab as well.

| Page Setup  |            |         |   |                  | ? 🔁           | ٢. |
|-------------|------------|---------|---|------------------|---------------|----|
| Margins     | Paper      | Layout  |   |                  |               |    |
| Paper_size  |            |         |   |                  |               |    |
| 2-3/7"      |            |         | • |                  |               |    |
| Width:      | 2.44"      |         | - |                  |               |    |
| Height:     | 6.02"      |         | * |                  |               |    |
| Paper sour  | ce         |         |   |                  |               |    |
| Eirst pag   | e:         |         |   | Other pages:     |               |    |
| Default     | tray (Norm | nal)    | ~ | Default tray (No | ormal) 🔺      |    |
| Normai      |            |         |   | Ivormai          |               |    |
|             |            |         |   |                  |               |    |
|             |            |         |   |                  |               |    |
|             |            |         | - |                  | -             |    |
| Description |            |         |   |                  |               | 1  |
| Preview -   | _          | -       |   |                  |               |    |
|             |            |         |   |                  |               |    |
| Apply to:   | Whole do   | ocument | • |                  | Print Options |    |
| Default     |            |         |   | ОК               | Cancel        |    |

#### **6** Click $\square$

The size of the Microsoft<sup>®</sup> Word window is adjusted to the paper size that you have just chosen. Edit the document as needed.

#### **7** Click <u>—</u>.

The specified labels are printed.

Appendix

### Creating labels with other applications by using the Add-In function

When installing the software, if you choose the Add-In function, a P-touch icon will be automatically added onto the Microsoft<sup>®</sup> Word, Excel<sup>®</sup>, and Outlook<sup>®</sup> toolbar. (Only if Microsoft<sup>®</sup> Word, Excel<sup>®</sup>, Outlook<sup>®</sup> are already installed on your computer.) The Add-In function is valid for Windows<sup>®</sup> only.

In each application, by choosing the text you want to print and clicking on the P-touch icon, you can create and print labels quickly and easily.

Depending on the setting, the character string that is downloaded by using Add-In function will be registered to Label List. Label List is a database for exclusively P-touch Editor. To display Label List, click [File]-[Database]-[Label List].

- The Add-In function supports the following applications: Microsoft<sup>®</sup> Word 2002/2003/2007/2010, Microsoft<sup>®</sup> Excel<sup>®</sup> 2002/2003/2007/2010, and Microsoft<sup>®</sup> Outlook<sup>®</sup> 2002/2003/2007/2010
  - After the Add-In function is installed into Microsoft<sup>®</sup> Word, Excel<sup>®</sup>, or Outlook<sup>®</sup>, the security dialog box may appear when starting these applications, depending on the application's security settings.
- For Microsoft<sup>®</sup> Word 2007 etc., if the dialog box on right appears, select [Trust all documants from this publisher], and click [OK]. For details on security settings, see the Help files for the application.
- For Microsoft<sup>®</sup> Word 2003 etc., check the [Always trust macros from this source] checkbox, and click on [Enable Macros].

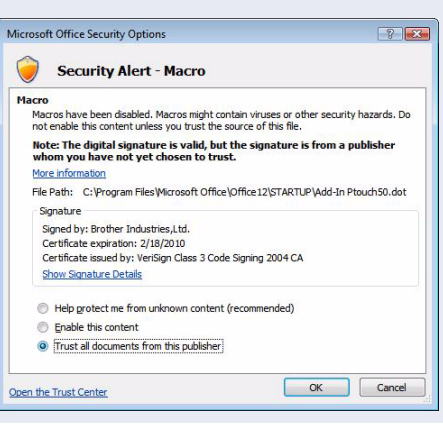

For details or installation information, see the P-touch Editor Help.

#### Registering and canceling the Add-In function

Before running this program, close the Word, Excel<sup>®</sup> and Outlook<sup>®</sup> programs.

The following is the example for Windows Vista<sup>®</sup>.

7 Click [Start]-[All Programs]-[Brother P-touch]-[P-touch Tools]-[P-touch Editor 5.0 Add-Ins Utility]. The [Brother P-touch Add-In Settings] dialog box appears.

| Accessories<br>Brother P-touch                      | Recent Items     |         |
|-----------------------------------------------------|------------------|---------|
| P-touch Editor 5.0                                  | Computer         |         |
| P-touch Tools<br>P-touch Editor 5.0 Add-Ins Utility | Network          |         |
| P-touch Library 2.1                                 | Connect To       |         |
| P-touch Transfer Manager 2.1<br>Extras and Upgrades | Control Panel    |         |
| 2 Small Business Resources                          | Default Programs |         |
| Back                                                | Help and Support | ANN ANN |
| art Search                                          |                  |         |

#### 2 Click on the checkboxes for the Microsoft<sup>®</sup> application where you would like the P-touch Editor add-in function button to be installed.

Now for each Microsoft<sup>®</sup> application you must select which version of the label creation software you would like to open when the P-touch Editor button on the tool bar is clicked.

- Express Mode : Starts Express Mode.
- Professional Mode : Starts Professional mode.
- Print Immediately : Prints the label.

| Brother P-to                 | uch Add-In Settings                             |
|------------------------------|-------------------------------------------------|
| - Microsoft W                | ord Add-Ins                                     |
| ⊟ <u>A</u> dd                | Apply:                                          |
|                              | Express Mode                                    |
| Microsoft Ex                 | cel Add-Ins                                     |
| □ A <u>d</u> d               | Apply:                                          |
|                              | Express Mode                                    |
|                              | ✓ Display the Import <u>Setup</u> dialogue box  |
| _ Microsoft Ou               | itlook Add-Ins                                  |
| 🖂 Ad <u>d</u>                | Apply:                                          |
|                              | Express Mode                                    |
|                              | ✓ Display the Import Set <u>up</u> dialogue box |
| Caution                      |                                                 |
| Add and remo<br>application. | ve Add-Ins after quitting the corresponding     |
| [                            | OK Cancel                                       |

#### Microsoft<sup>®</sup> Word

With the Add-In function, you can directly copy the text in Microsoft<sup>®</sup> Word to a label layout.

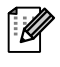

If Microsoft<sup>®</sup> Outlook<sup>®</sup> is running and Microsoft<sup>®</sup> Word is chosen as the standard editor, you won't be able to use the Add-In function in Microsoft<sup>®</sup> Word. Exit Microsoft<sup>®</sup> Outlook<sup>®</sup> and restart Microsoft<sup>®</sup> Word.

#### Creating labels using Microsoft<sup>®</sup> Word

**1** Open a Microsoft<sup>®</sup> Word document and select the text you want included in the label from your word document.

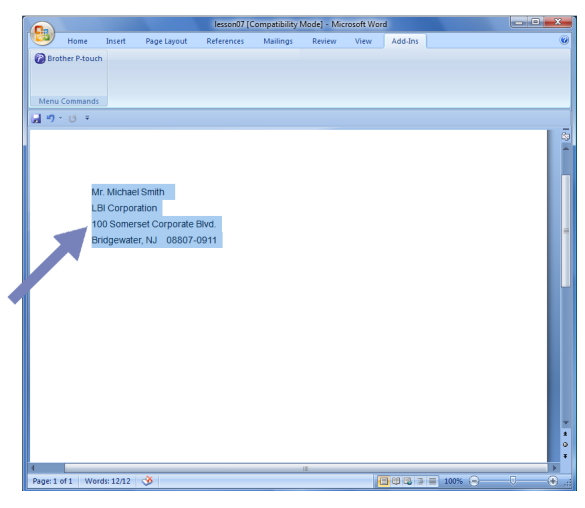

**2** On the Microsoft<sup>®</sup> Word ribbon/standard toolbar, click **@**.

For details on how to automatically add the text to a Label List, see "How to add the Microsoft<sup>®</sup> Word text to a Label List" described below.

#### How to add Microsoft<sup>®</sup> Word text to the Label list shown in the database Window

For first time use, the message "Record data in the Label List?" is displayed. If you click Yes, new records are automatically created in the Label List and the text is added to each field shown below from next time you register the text: Each time you add new information into your label list it also records the following information for your reference.

| The text                           | Added field |
|------------------------------------|-------------|
| Date of creation                   | Date field  |
| The first line                     | Title field |
| All lines including the first line | Body field  |
| Detected ZIP/Postal code           | Code field  |

Example of label list data being stored in the database window in P-touch editor screen

|     | Date      | Title              | Body                                                                                             | Code  | Memo1 | Memo2 | Memo3 | Memo4 | Memo5 | Memo6 |
|-----|-----------|--------------------|--------------------------------------------------------------------------------------------------|-------|-------|-------|-------|-------|-------|-------|
| 1 • | 7/19/2007 | Mr. Walter Freeman | Mr. Waiter Freeman<br>ABC Transporting Corporation<br>4555 Cumberland PKWY<br>Anytown, USA 95093 | 95093 |       |       |       |       |       |       |

If you click No in the message "Record data in the Label List?" is displayed and want to register, go to [Tools]-[Options], and check "Automatically Record Data Imported With Add-In." in the [Label List] tab.

#### Microsoft<sup>®</sup> Excel<sup>®</sup>

With the Add-In function, you can directly copy text in Microsoft<sup>®</sup> Excel<sup>®</sup> to a label layout.

#### Creating labels using Microsoft<sup>®</sup> Excel<sup>®</sup>

Open a Microsoft<sup>®</sup> Excel<sup>®</sup> worksheet and select the cells of text you want included in the label from your Excel spreadsheet.

|    | M = 19 - (      |          |               |                           |                 | PD041  | · MICIOSC | int Excel |   |          |    |        |   |     | _ |
|----|-----------------|----------|---------------|---------------------------|-----------------|--------|-----------|-----------|---|----------|----|--------|---|-----|---|
| P  | Home            | Insert   | Page Layout   | Formulas                  | Data            | Review | View      | Add-Ins   |   |          |    |        |   |     | ¢ |
| 6  | Brother P-touch |          |               |                           |                 |        |           |           |   |          |    |        |   |     |   |
|    |                 |          |               |                           |                 |        |           |           |   |          |    |        |   |     |   |
|    |                 |          |               |                           |                 |        |           |           |   |          |    |        |   |     |   |
| A  | tenu Commands   |          |               |                           | _               |        |           |           |   |          |    |        |   | _   |   |
|    | A2              | •        | 3 Jr          | Mr.Walter Fi              | eeman           |        |           |           |   |          |    |        |   |     | ¥ |
|    |                 | A        |               |                           | 8               |        |           | C         | D | E        | F  | G      | н | 1   | ~ |
| 1  | Name            |          | Ad            | dress                     |                 |        |           |           |   |          |    |        |   |     | 1 |
| 2  | Mr.Walter Fre   | eeman    | 45 Any        | Cumberland<br>rutown, USA | Way<br>95093    |        |           |           |   |          |    |        |   |     |   |
|    | Miss. Kathy V   | Villiams | 4 C<br>Bou    | hessel Aven<br>memouth ,I | ue<br>Dorset.Bl | HS     |           |           |   |          |    |        |   |     |   |
| 5  | Mr. R Becker    |          | 11<br>Bin     | East Main S<br>Lingham, W | st Midla        | ands,  |           |           |   |          |    |        |   |     |   |
| 4  |                 |          | B11           | 1R5                       |                 |        |           |           |   |          |    |        |   |     |   |
| 5  |                 |          |               |                           |                 |        |           |           |   |          |    |        |   |     |   |
| 6  |                 |          |               |                           |                 |        |           |           |   |          |    |        |   | _   |   |
| -  |                 |          |               |                           |                 |        |           |           |   |          |    |        |   |     |   |
| 9  |                 |          |               |                           |                 |        |           |           |   |          |    |        |   |     |   |
| 10 |                 |          |               |                           |                 |        |           |           |   |          |    |        |   |     |   |
| 11 |                 |          |               |                           |                 |        |           |           |   |          |    |        |   |     |   |
| 12 |                 |          |               |                           |                 |        |           |           |   |          |    |        |   |     |   |
| 13 |                 |          |               |                           |                 |        |           |           |   |          |    |        |   | _   |   |
| 14 |                 |          |               |                           |                 |        |           |           |   |          |    |        |   |     |   |
| 16 |                 |          |               |                           |                 |        |           |           |   |          |    |        |   |     | i |
| 17 |                 |          |               |                           |                 |        |           |           |   |          |    |        |   | _   |   |
| 18 |                 |          |               |                           |                 |        |           |           |   |          |    |        |   |     | ÷ |
| 14 | < → > Sheet1    | L / Shee | t2 / Sheet3 / | <b>9</b> 7                |                 |        |           | 2         | 4 |          | п. | -      |   | > I |   |
| Re | ady             |          |               |                           |                 |        |           |           |   | Count: 6 |    | 100% 💬 | 0 | ۲   | 4 |
| -  |                 | _        |               |                           |                 |        |           |           |   |          |    |        |   | _   | - |

**2** On the Microsoft<sup>®</sup> Excel<sup>®</sup> ribbon/standard toolbar, click **2** The [Brother P-touch Import Setup] dialog box appears.

# **3** In [Label Layout], make adjustments to the line feed in the cells and click **Edd/Entry**.

[Label Layout] enables you to change the way your text is displayed/printed. When you choose any listed item in the [Fields] box and click \_\_\_\_\_\_, a new field is added to the [Label Layout] box. You can enter spaces, line feeds, commas, and characters for each cell and print them on a label. You can also remove fields in this screen by highlighting the field and pressing the delete key on your keyboard.

[ []

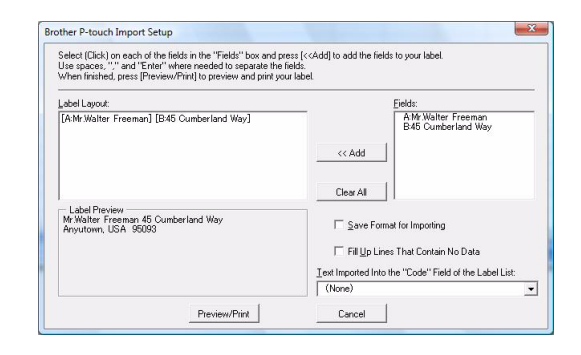

Creating Labels

• For details on how to automatically add the text to a Label List, see "How to add text from Microsoft<sup>®</sup> Excel<sup>®</sup> to a Label List" on page 24.

• If you want to include the data into the Code field of the Label List, choose [Text Imported Into the "Code" Field of the Label List] in the [Brother P-touch Import Setup] dialog box.

Customizing Labels

#### How to add text from Microsoft<sup>®</sup> Excel<sup>®</sup> to a Label List

For first time use, the message "Record data in the Label List?" is displayed. If you click Yes, new records are automatically created in the Label List and the text is added to each field shown below from next time you register the text: Each time you add new information into your label list it also records the following information for your reference.

| The text                                                                             | Added field |
|--------------------------------------------------------------------------------------|-------------|
| Date of creation                                                                     | Date field  |
| The first line in the text that is specified in the Label Layout                     | Title field |
| All lines including the first line in text specified in the Label Layout             | Body field  |
| Content of cell specified in [Text Imported Into the "code" Field of the Label List] | Code field  |

|     |   | Date      | Title                                 | Body                                                                   | Code | Memo 1               | Memo2                                                   | Memo3 | Memo4 | Memo5 | Memo6 |
|-----|---|-----------|---------------------------------------|------------------------------------------------------------------------|------|----------------------|---------------------------------------------------------|-------|-------|-------|-------|
| □ 1 | • |           | Mr.Walter Freeman 45 Cumberland Way   | Mr.Walter Freeman 45 Cumberland Way<br>Anyutown, USA 95093             |      | Mr.Walter Freeman    | 45 Cumberland Way<br>Anyutown, USA 95093                |       |       |       |       |
| □ 2 | 2 | 7/19/2007 | Miss. Kathy Williams 4 Chessel Avenue | Miss. Kathy Williams 4 Chessel Avenue<br>Boumemouth ,Dorset.BH5<br>1LH |      | Miss. Kathy Williams | 4 Chessel Avenue<br>Boumemouth ,Dorset.BH5<br>1LH       |       |       |       |       |
| □ 3 | 5 | 7/19/2007 | Mr. R Becker 11 East Main St          | Mr. R Becker 11 East Main St<br>Bimingham, West Midlands,<br>B11 1RS   |      | Mr. R Becker         | 11 East Main St<br>Bimingham, West Midlands,<br>B11 1RS |       |       |       |       |

If you clicked No when the message "Record data in the Label List?" is displayed, but want to register, go to [Tools]-[Options], and check "Automatically Record Data Imported With Add-in."

#### Microsoft<sup>®</sup> Outlook<sup>®</sup>

With the Add-In function, you can directly copy the text in Microsoft<sup>®</sup> Outlook<sup>®</sup> to a label layout. Items you can import are: Contacts, Calendar items, Deleted Items, Drafts, Inbox, Journal, Notes (text in the Notes dialog box is not available), Outbox, Sent Items and Tasks windows.

#### Creating labels using the Contacts data in Microsoft<sup>®</sup> Outlook<sup>®</sup>

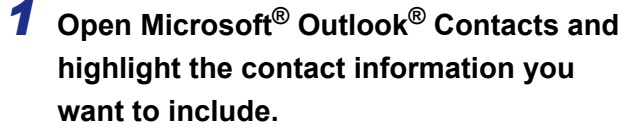

In Microsoft<sup>®</sup> Outlook<sup>®</sup>, you can include not only the Contact data but also the text in a message, as you can do in Microsoft<sup>®</sup> Word.

|                                                                                                    | D•                                      | Dear Mr. Brothe                            | r - Message (HTML) |                                        |                          |
|----------------------------------------------------------------------------------------------------|-----------------------------------------|--------------------------------------------|--------------------|----------------------------------------|--------------------------|
| Message Ins                                                                                                    | nt Options Format Te                    | ot Add-Ins                                 |                    |                                        |                          |
| Paste J Format Painter                                                                                                    | Cambri (Bo * 11 * A* 7<br>B I U 2 * A * | ○日・日・ヴ ▲<br>● ● ■ 課 課 400<br>● ● ■ 課 課 400 | ess Check Attach   | Attach Business Calendar<br>Bem Card - | Signature Fellow Spellor |
| Clipboard G                                                                                                    | Basic Text                              |                                            | Norees             | Include                                | Options G Proofing       |
| To Mr. Brother cox                                                                                                    | (\$1000, 03, jp.)                       |                                            |                    |                                        |                          |
| cc.                                                                                                    |                                         |                                            |                    |                                        |                          |
| bjed: Dear Mr. Broth                                                                                                    | 1                                       |                                            |                    |                                        |                          |
| Dear Mr. Brother'                                                                                                    |                                         |                                            |                    |                                        |                          |
|                                                                                                    | address halow                           |                                            |                    |                                        |                          |
| rease send catalog to                                                                                                    | address below.                          |                                            |                    |                                        |                          |
| Mr. Walter Freeman                                                                                                    |                                         |                                            |                    |                                        |                          |
| unyway, UK XXS 4YY                                                                                                    |                                         |                                            |                    |                                        |                          |
|                                                                                                    |                                         |                                            |                    |                                        |                          |
|                                                                                                    |                                         |                                            |                    |                                        |                          |
| Thanks,                                                                                                    |                                         |                                            |                    |                                        |                          |
| And the second second se |                                         |                                            |                    |                                        |                          |
|                                                                                                    |                                         |                                            |                    |                                        |                          |
|                                                                                                    |                                         |                                            |                    |                                        |                          |
|                                                                                                    |                                         |                                            |                    |                                        |                          |
|                                                                                                    |                                         |                                            |                    |                                        |                          |
|                                                                                                    |                                         |                                            |                    |                                        |                          |
|                                                                                                    |                                         |                                            |                    |                                        |                          |
|                                                                                                    |                                         |                                            |                    |                                        |                          |
|                                                                                                    |                                         |                                            |                    |                                        |                          |
|                                                                                                    |                                         |                                            |                    |                                        |                          |
|                                                                                                    |                                         |                                            |                    |                                        |                          |
|                                                                                                    |                                         |                                            |                    |                                        |                          |
|                                                                                                    |                                         |                                            |                    |                                        |                          |
|                                                                                                    |                                         |                                            |                    |                                        |                          |
|                                                                                                    |                                         |                                            |                    |                                        |                          |
|                                                                                                    |                                         |                                            |                    |                                        |                          |

| Contacts «                                                                                                    | S Contacts   | Ada - Fre Search Contacts | ۰ م |
|----------------------------------------------------------------------------------------------------|--------------|---------------------------|-----|
| Contacts «<br>Contacts tem •<br>Contacts tem •<br>Contacts tem •<br>Contacts tem •<br>Contacts tem •<br>Debate A deven Conta •<br>Processor •<br>Processor •<br>Procesor •<br>Proces | All Contacts | Ada Fre Sreve Contacts    |     |
| Mail Calendar Contacts Tasks                                                                                                    |              |                           |     |

#### **2** On the Microsoft<sup>®</sup> Outlook<sup>®</sup> ribbon/standard toolbar, click **@**.

For details on how to automatically add the text to the Label List, see "How to add text from Microsoft<sup>®</sup> Outlook<sup>®</sup> to a Label List" on page 26.

# In [Label Layout], make adjustments to the line feed in the cells and click <a href="mailto:complete">complete</a>.

[Label Layout] enables you to change the way your text is displayed/printed.
 When you choose any listed item in the [Fields] box and click \_\_\_\_\_\_, a new field is added to the [Label Layout] box.
 You can enter spaces, line feeds, commas, and characters for each cell and print them on a label. You can also remove fields in this screen by highlighting the field and pressing the delete key on your keyboard.

| When finished, press [Edit/Print] to edit and print | your label | ,                   |                                                                                   |               |
|-----------------------------------------------------|------------|---------------------|-----------------------------------------------------------------------------------|---------------|
| Label Layout:                                       |            |                     | Fields:                                                                           |               |
| 4                                                   | *          | << Add<br>Clear All | Title<br>Full Name<br>First Name<br>Middle Name<br>Last Name<br>Suffix<br>Company |               |
| -Label Preview                                      |            | Text Impor          | ted Into the "Code" Field of<br>Code                                              | f the Label L |
|                                                     |            | Fillin I            | ines That Contain No Data                                                         |               |

- For details on how to automatically add the text to a Label List, see "How to add text from Microsoft<sup>®</sup> Outlook<sup>®</sup> to a Label List" on page 26.
- If you want to include the data into the Code field of the Label List, choose [Text Imported Into the "Code" Field of the Label List] in the [Brother P-touch Import Setup] dialog box.

#### How to add text from Microsoft<sup>®</sup> Outlook<sup>®</sup> to a Label List

For first time use, the message "Record data in the Label List?" is displayed. If you click Yes, new records are automatically created in the Label List and the text is added to each field shown below from next time you register the text: Each time you add new information into your label list it also records the following information for your reference.

| The text                                                                             | Added field |
|--------------------------------------------------------------------------------------|-------------|
| Date of creation                                                                     | Date field  |
| The first line in the text that is specified in the Label Layout                     | Title field |
| All lines including the first line in text specified in the Label Layout             | Body field  |
| Content of cell specified in [Text Imported Into the "code" Field of the Label List] | Code field  |

|   | Date      | Title          | Body                                                                                                    | Code | Memo1 | Memo2 | Memo3 | Memo4 | Memo5 | Memo6 |
|---|-----------|----------------|----------------------------------------------------------------------------------------------------|------|-------|-------|-------|-------|-------|-------|
| 1 | 7/19/2007 | Walter Freeman | Mr. Walter Freeman<br>45 Cumberland Way                                                                                        |      |       |       |       |       |       |       |
| 2 | 7/19/2007 | John Adams     | Anytown, Norfolk 100 Somerset Ave. 100 Somerset Ave.<br>Arytown, Norfolk<br>0603-000 000<br>United KingdomJohn AdamsJohn Adams |      |       |       |       |       |       |       |
| 3 | 7/19/2007 | Andy           | York, North Yorkshire5, Westminster Road5, Westminster Road<br>York, North Yorkshire, YO30 6LYAndyAndy                         |      |       |       |       |       |       |       |

If you clicked No when the message "Record data in the Label List?" is displayed, but want to register, go to [Tools]-[Options], and check "Automatically Record Data Imported With Add-in."

# How to use P-touch Transfer Manager & **P-touch Library**

P-touch Library: This application allows you to manage P-touch label templates and other data on the computer. You can print a label from within P-touch library.

P-touch Transfer Manager: This application can transfer label template data to the printer's main unit and can make backups of data transferred to the printer's internal memory.

Transfer function is needed to use P-touch Template. For details on P-touch Template, see P-touch Template manual (page 5).

To transfer the templates via network, you need to prepare BRAdmin Professional or Web BRAdmin. Download them from our website. (For Network models only)

### Starting up P-touch Transfer Manager

1 Click the [Start] button, then choose [All programs (Programs)] - [Brother P-touch] - [P-touch Tools] - [P-touch Transfer Manager 2.1].

P-touch Transfer Manager starts up.

#### Layout window

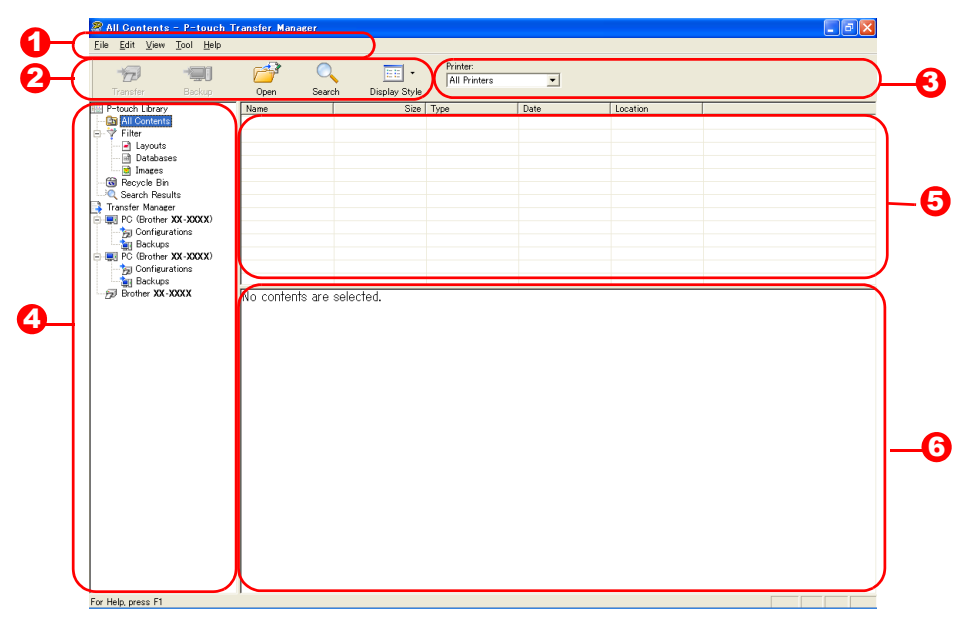

🖸 Menu

Commands are categorized into each menu (File, Edit, View, Tool, and Help) by function.

2 Toolbar

There are icons for frequently used commands. Click on one to access that command.

Selecting the printer model (Only for P-touch Transfer Manager) Select the printer model to send data to. When you select a printer, only the data that can be sent to the

selected printer is displayed in the list view.

#### 4 Folder view

Displays a list of folders. When you select any folder, the data in the folder selected is displayed in the list view on the right.

6 List view

The data in the selected folder is displayed.

#### O Preview

The label templates selected in the list view are displayed as a preview.

Creating Labels

#### **Explanations of the lcons**

| Icon        | Button name                                        | Function                                                                                                    |
|-------------|----------------------------------------------------|----------------------------------------------------------------------------------------------------|
| 1           | Transfer<br>(Only for P-touch<br>Transfer Manager) | Transfers the label templates and other data on your PC to the printer (when connecting USB interface cable). |
| <b>*</b> _] | Backup<br>(Only for P-touch<br>Transfer Manager)   | Backs up the data you have transferred to the Brother printer using the P-touch Transfer Manager.             |
|             | Open                                               | Edits the selected data.                                                                                      |
|             | Print<br>(Only for P-touch<br>Library)             | Prints the selected label template with the printer.                                                          |
|             | Search                                             | Searches the data managed with the P-touch Library.                                                           |
|             | Display Style                                      | Changes the file display format.                                                                              |

# Transferring label templates from the PC to the printer via USB

- Do not turn off the power when transferring templates.
  - Make sure to disconnect the network cable when transferring templates via USB.
    Grouped objects will be converted and sent as an image.

#### **1** Select the printer to transfer data to.

Before transferring data, check that the PC and the printer are correctly connected with a USB cable and that the printer power is On.

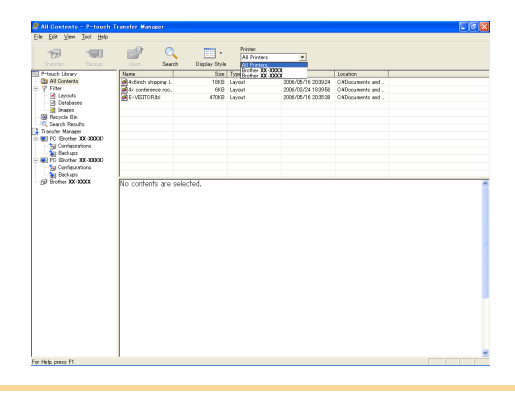

2 Right click the [Configurations folder], then select [New] and create a new folder. Here, as an example, we create the folder "Transfer".

|                                                                                                    |                                                                                                    |                     | _             | Distant     |                     |                   |  |
|----------------------------------------------------------------------------------------------------|----------------------------------------------------------------------------------------------------|---------------------|---------------|-------------|---------------------|-------------------|--|
|                                                                                                    | 19 19                                                                                                    | - 🚰 🔍               |               | AL Printers | ×                   |                   |  |
| Tural Large         Tural Large         Tural Large <thtural large<="" th=""> <thtural large<="" th=""></thtural></thtural>                                                                                                    |                                                                                                    | Open Search         | Display Style |             | _                   |                   |  |
|                                                                                                    | P-touch Library                                                                                                    | Name                | కట            | Type        | Dute                | Location          |  |
| Point     Bit of Torrest     000     1000     2000/19.300     Coloradianti ad-<br>coloradianti ad-<br>social coloradianti ad-<br>social coloradianti ad-<br>social coloradianti ad-<br>social coloradianti ad-<br>social coloradianti ad-<br>social coloradianti ad-<br>social coloradianti ad-<br>social coloradianti ad-<br>social coloradianti ad-<br>social coloradianti<br>ad-social coloradianti<br>ad-social coloradia | All Contents                                                                                                    | Actinch shipping L. | 1000          | Layout      | 2005/05/16 22:09:24 | OWDocuments and . |  |
| Brown Brown                                                                                                    | Y Filer                                                                                                    | Ac conference roo   | 6KB           | Leyout      | 2006/03/24 18:39:56 | C#Documents and . |  |
|                                                                                                    | Detekorer                                                                                                    | E-VISITOR 61        | 430KB         | Lapout.     | 2005/05/16 20:35:38 | C#Documents and . |  |
|                                                                                                    | Dinama .                                                                                                    |                     |               |             |                     |                   |  |
|                                                                                                    | Recicle Rin                                                                                                    |                     |               |             |                     |                   |  |
|                                                                                                    | C Search Results                                                                                                    |                     |               |             |                     |                   |  |
|                                                                                                    | Transfer Manager                                                                                                    |                     |               |             |                     |                   |  |
|                                                                                                    | PC (Brother XX-XXXX)                                                                                                    |                     |               |             |                     |                   |  |
|                                                                                                    | - g Contexatore                                                                                                    | -                   |               |             |                     |                   |  |
|                                                                                                    | TO DO DO Mar Manager                                                                                                    |                     |               |             |                     |                   |  |
|                                                                                                    | A Contraction of the contraction of the contraction | -                   |               |             |                     |                   |  |
|                                                                                                    | Ropertieg.                                                                                                    |                     |               |             |                     |                   |  |
|                                                                                                    |                                                                                                    |                     |               |             |                     |                   |  |
|                                                                                                    |                                                                                                    |                     |               |             |                     |                   |  |
|                                                                                                    |                                                                                                    |                     |               |             |                     |                   |  |
|                                                                                                    |                                                                                                    |                     |               |             |                     |                   |  |
|                                                                                                    |                                                                                                    |                     |               |             |                     |                   |  |
|                                                                                                    |                                                                                                    |                     |               |             |                     |                   |  |
|                                                                                                    |                                                                                                    |                     |               |             |                     |                   |  |

Drag the transfer data from All contents or from Layouts or some other folder under Filter. When transferring multiple sets of data, move all the transfer data to the folder you made.

#### 4 Key Assign numbers are automatically assigned to transfer data within the folder you made in previous step.

To change a number, right click the data name in the list view, then select key assign number.

- Key Assign is necessary for transfer of data other than message texts.
- If you change the Key Assign number used for data already transferred to the printer main unit, it is overwritten. You can check the Key Assign number used for data already transferred to printer by backing up the data as explained in "Backing up label templates" (page 31).
- You can click the data name for transfer data and change to a new name. Depending on your printer model, there may be restrictions on the number of characters that can be used in a data name.

# **5** Select the data or folder you want to transfer, then click **5**.

The transfer confirmation message is displayed.

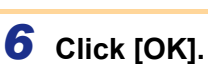

The data in the folder selected with the folder view is transferred to the printer.

If you have selected specific data in the list view, only that selected data is transferred to the printer.

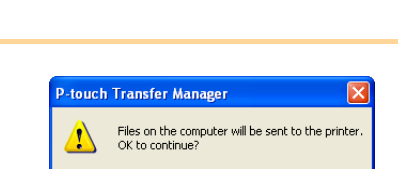

Cancel

OK

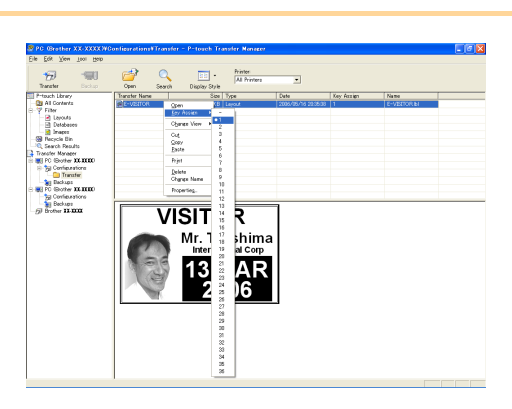

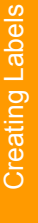

Customizing Labels

#### Transfer the templates to the printer via network

To transfer the templates to the printer via network, you need BRAdmin Professional or Web BRAdmin. Download it from our website first.

The printer names and pictures in the following screens may differ from your purchased printer. The screens may vary depending on the model.

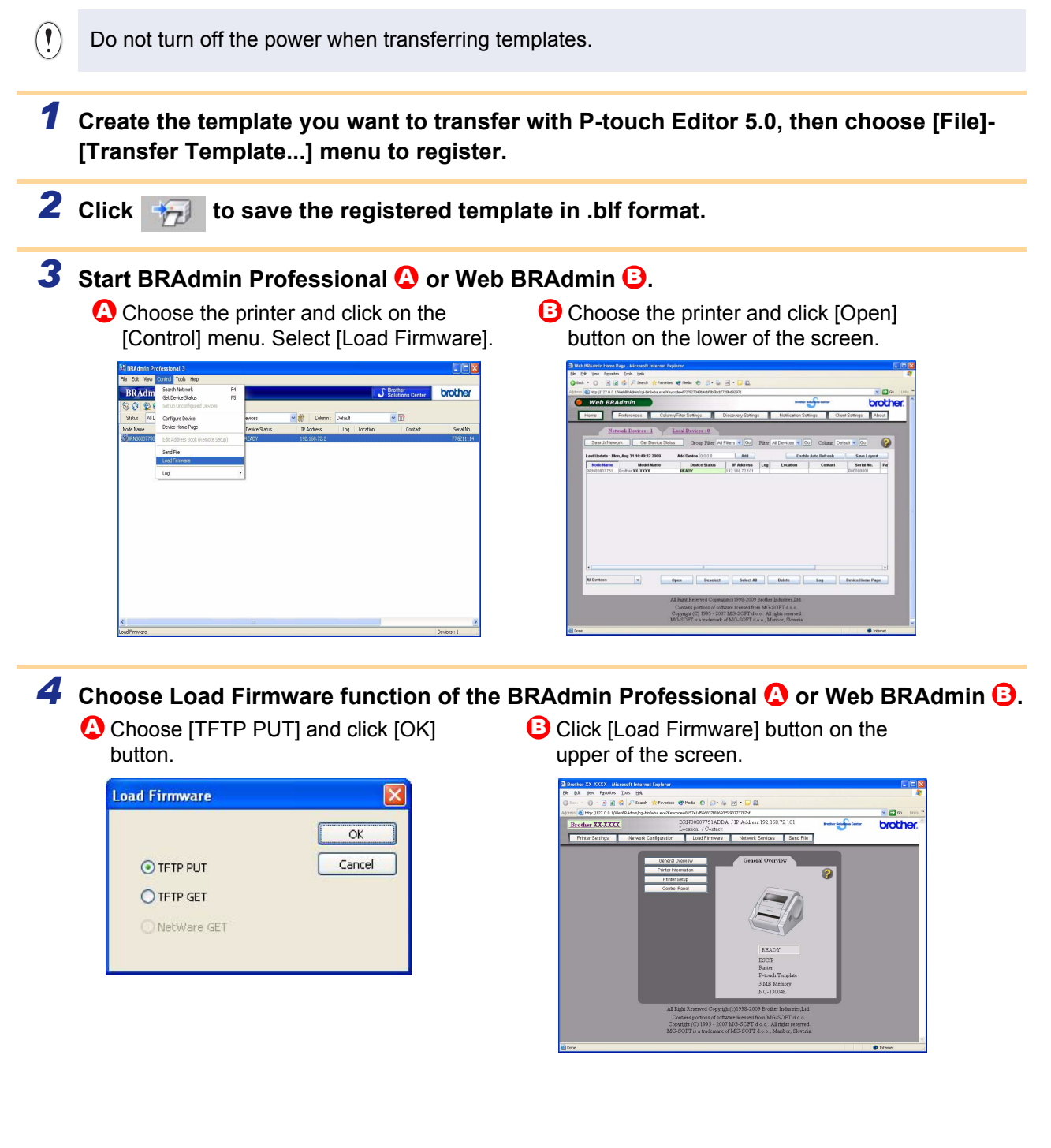

Creating Labels

Customizing Labels

**5** Choose the file in .blf format which you saved in step 2 and load it to the printer. Choose .blf file and click [Submit] button.

Choose .blf file and click [OK] button.

| FTP PUT         |                | OK              |
|-----------------|----------------|-----------------|
| assword         |                | Cancer          |
| 1 1 1 1 1 1     |                |                 |
| pioad Hie       |                |                 |
|                 |                |                 |
| Node Name       | IP Address     | Model Name      |
| BRN00807751ADBA | 192.168.72.124 | Brother XX-XXXX |
|                 |                |                 |
|                 |                |                 |

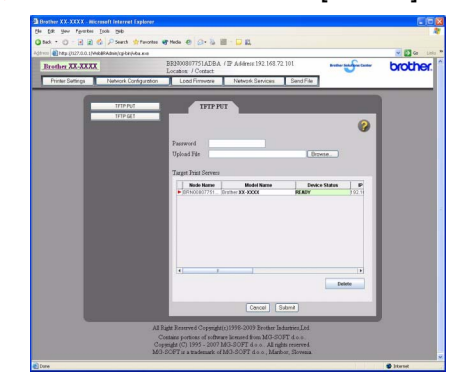

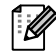

The default password is "access".

#### **Backing up label templates**

This transfers label templates and other data in the printer to the PC.

- Valid only when connecting USB cable. (!)
  - · Backed up data cannot be edited on the PC.
    - For some printer model specifications, it may not be possible to retransfer backed-up data to a printer of a different model than the one the data was originally backed up from.

#### 1 Connect the PC and the printer by USB cable and switch on the printer power.

The printer model name is displayed in the folder view. If you select a printer model name in folder view, the current data transferred to the printer is displayed.

**2** Select the printer to back up from, then click Backup The backup confirmation message is displayed.

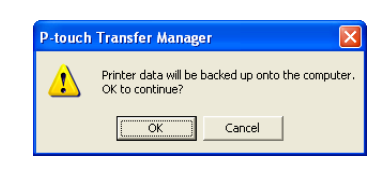

#### **3** Click [OK].

New folder with a name containing the date is created under printer folder, and all the printer's data is transferred to that new folder.

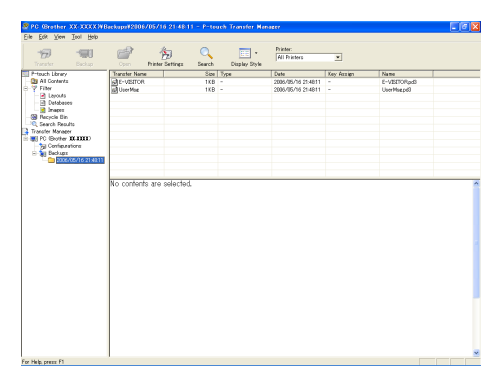

### Deleting label templates in the printer

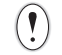

Do not turn off the power when deleting templates.

**1** Connect the PC and the printer by USB cable and switch On the printer power. The printer model name is displayed in the folder view.

2 Right click the printer, then select [All Delete].

The confirmation message is displayed.

| 7                                                                                                    | iol Help                | <i>i</i>       | 0         |                                       | Printer<br>All Printers      | ×                                            |                      |           |  |
|----------------------------------------------------------------------------------------------------|-------------------------|----------------|-----------|---------------------------------------|------------------------------|----------------------------------------------|----------------------|-----------|--|
| Transfer Backup Trinsets Uneven Di Al Contents Di Al Contents Di A | 10000<br>10000<br>10000 | Transfer Name  |           | 0 8044 579 8<br>3544<br>109KB<br>49KB | Tope<br>Template<br>Template | Dete<br>2006/05/17 09:21<br>2006/05/17 09:16 | Xey Antien<br>1<br>2 | Name<br>- |  |
|                                                                                                    | Properti                | eL-            | dande ara | solorted                              |                              |                                              |                      |           |  |
|                                                                                                    |                         | indiges con    | nems are  | 00000000                              |                              |                                              |                      |           |  |
|                                                                                                    |                         | and the second |           |                                       |                              |                                              |                      |           |  |
|                                                                                                    |                         |                |           |                                       |                              |                                              |                      |           |  |

#### 3 Click [OK].

 $\lceil \ell 
angle$ 

All data in the printer is erased.

| P-touch Transfer Manager 🛛 🛛 🔀 |                                    |                       |          |  |  |
|--------------------------------|------------------------------------|-----------------------|----------|--|--|
| ♪                              | All data will be<br>OK to continue | deleted from the<br>? | printer. |  |  |
|                                | OK                                 | Cancel                |          |  |  |

To delete a specific label template, select the label template to be deleted, and then click [File] - [Delete].

### Starting up P-touch Library

You can start up the P-touch Library and edit and print labels.

#### Click the [Start] button, then choose [All programs (Programs)] - [Brother P-touch] -[P-touch Tools] - [P-touch Library 2.1]. The P-touch Library starts up.

#### Opening and editing data

**1** Choose the data you want to edit, then

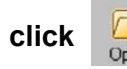

The application associated with the data is opened and you can edit the data.

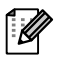

The application that starts up depends on the data. For example, for a P-touch template, P-touch Editor starts up.

#### Printing labels

**1** Choose the label templates you want to print,

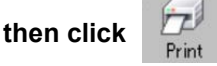

The label is printed by the connected printer.

| All Contents - P-touch Libra                                                           | у                         |     |
|----------------------------------------------------------------------------------------|---------------------------|-----|
| Open Print                                                                             | Search Display Style      |     |
| EII Preuch Library<br>- St Microsoft Library<br>- St Recycle En<br>- Q. Search Results |                           |     |
|                                                                                        | Na contents are selected. |     |
| For Help, press F1                                                                     | 1                         | NUM |

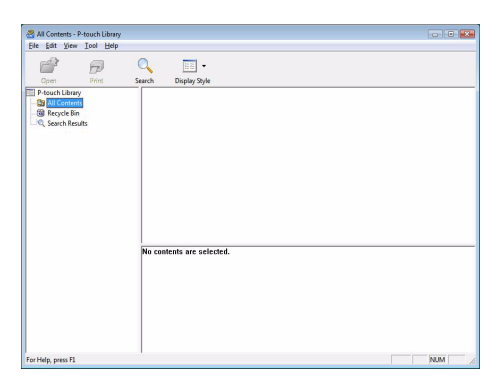

**Customizing Labels** 

Introduction

# Customizing Labels

Appendix

#### **Searching labels**

You can search label templates registered in the P-touch Library.

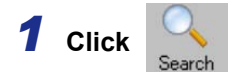

The [Search] dialog box is displayed.

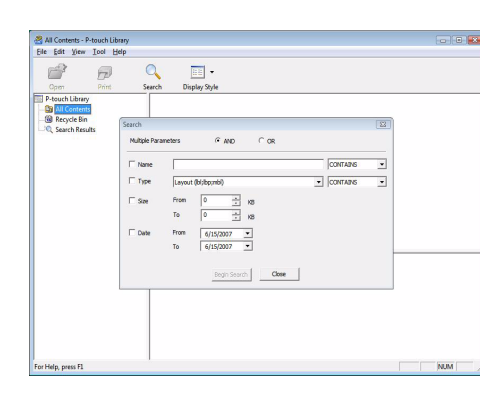

#### **2** Check the items to be used as search conditions and set the search items. The search items that can be set are as follows.

| Settings            | Details                                                                                                    |
|---------------------|----------------------------------------------------------------------------------------------------|
| Multiple Parameters | This sets the method for combining multiple search items. If you choose AND, files are searched for those that satisfy all the conditions. If you choose OR, files are searched for those that satisfy any one of the conditions. |
| Name                | Inputs the data name to search for.                                                                                                    |
| Туре                | Chooses the data type to search for.                                                                                                    |
| Size                | Sets the data size to search for.                                                                                                    |
| Date                | Sets the date and time at which the data to search for was last modified.                                                                                                    |

#### **3** Click [Begin Search].

 $\left[ \mathcal{A} \right]$ 

The search is started.

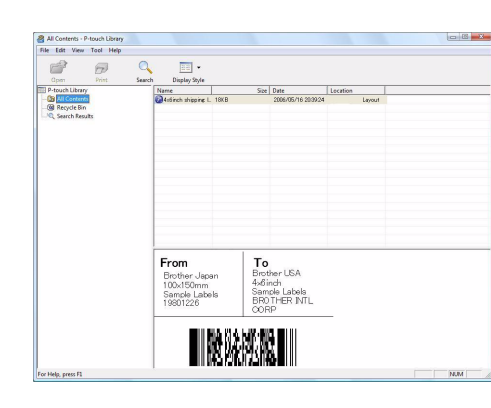

Close the [Search] dialog. The search results can be checked in the Search Results in the folder view.

• You can register the data in the P-touch Library by dragging and dropping to the All contents folder or its list view. To have label templates created with P-touch Editor automatically registered in the P-touch Library, use the following method.

1. From the P-touch Editor menu, choose [Tools] - [Options].

- 2. In the [Options] dialog box [General] tab, click [Registration Settings].
- 3. Choose the timing for registering label templates created with P-touch Editor, then click [OK].

# Transferring label templates with P-touch Transfer Express

By using P-touch Transfer Express, one or more label templates and a database can be easily transferred into a TD-4000/4100N printer via a local USB or network (TD-4100N) connection. After a label template has been created by an administrator, it can be distributed together with P-touch Transfer Express to many users and easily transfer a label template into each TD-4000/4100N printer locally.

- If the template is to be transferred as a new one, be sure to specify a [Key Assign] number (in P-touch Transfer Manager) that is not currently used. If the specified [Key Assign] number is already being used, the existing template will be overwritten with the new one.
- The [Key Assign] numbers for templates transferred to the machine can be confirmed by "Printing the list of label templates".

Refer to "Printing the list of label templates" on page 41.

Valid only when connecting USB cable.

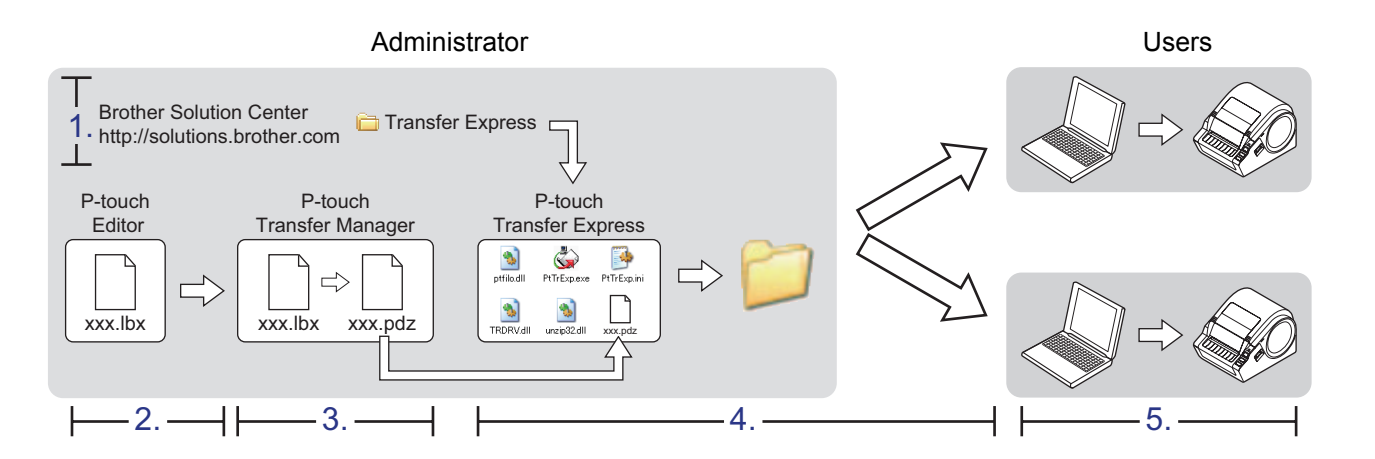

### 1. Preparing P-touch Transfer Express

The user must prepare P-touch Transfer Express for transferring label templates to the TD-4000/4100N.

- P-touch Transfer Express is developed in English.
- The latest P-touch Transfer Express can be downloaded from the following website. http://solutions.brother.com [Select your region/country] - [Choose your product] - [Downloads]
- **2** Download Transfer Express to any location on the computer. The "Transfer Express" folder is created.

#### 2. Transferring the label template to P-touch Transfer Manager

**1** In P-touch Editor, open the label template to be transferred.

2 Click [File] - [Transfer Template]. The label template is transferred to P-touch Transfer Manager.

P-touch Transfer Manager automatically starts up.

The label template can also be transferred to P-touch Transfer Manager by clicking [Start] - [All programs] - [Brother P-touch] -[P-touch Tools] - [P-touch Transfer Manager 2.1] to start P-touch Transfer Manager, then dragging the .lbx file to the P-touch Transfer Manager window.

| P-touch Editor - [Layout1] |                   |              |  |  |  |  |  |
|----------------------------|-------------------|--------------|--|--|--|--|--|
| 🛛 🧭 🛛 File                 | Edit View Insert  | Format Tools |  |  |  |  |  |
|                            | New               | Ctrl+N 🖷     |  |  |  |  |  |
| 1                          | Open              | Ctrl+O 🖶     |  |  |  |  |  |
| Nev                        | Close             |              |  |  |  |  |  |
| P                          | Save              | Ctrl+S       |  |  |  |  |  |
| AI                         | Save As           | [            |  |  |  |  |  |
| on                         | Export            |              |  |  |  |  |  |
|                            | Transfer Template |              |  |  |  |  |  |
| t .                        | Database          | •            |  |  |  |  |  |

### 3. Saving the label template as a Transfer Package file (.pdz)

In order to create a file in a format that can be used by P-touch Transfer Express, save the label template as a Transfer Package file (.pdz).

#### **1** In the folder view, select [Configurations].

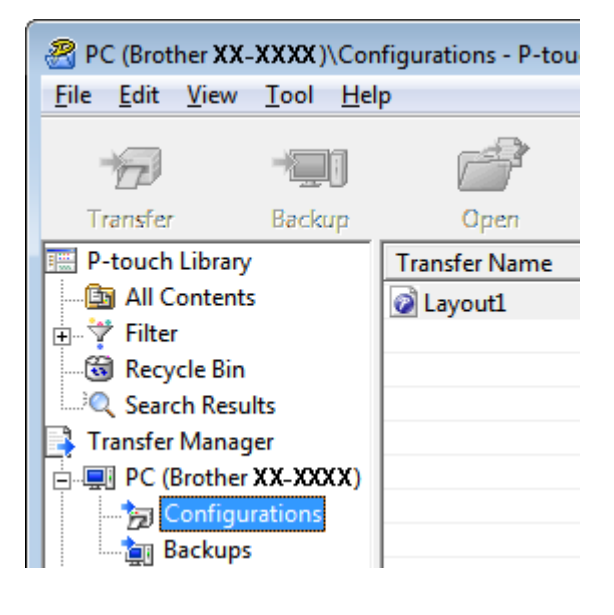

Creating Labels

#### **2** Select the label template to be distributed.

Multiple label templates can be selected.

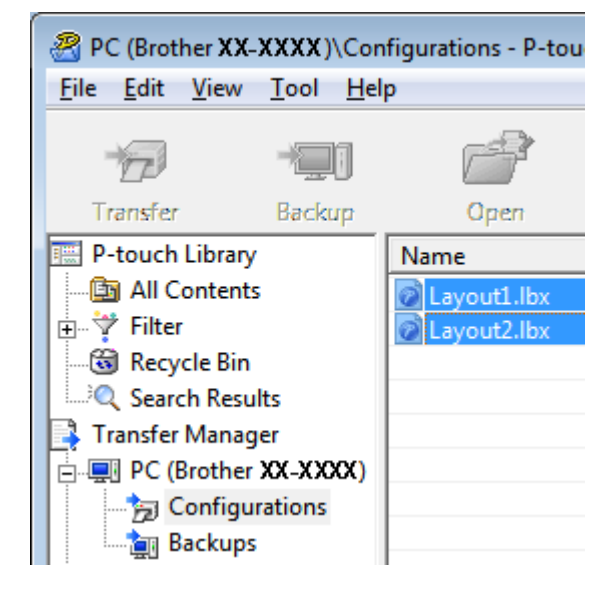

#### **3** Click [File] - [Save Transfer File].

- If [Save Transfer File] was clicked while either [Configurations] or a created folder is selected, all label templates in the folder are saved as the Transfer Package file (.pdz).
  - Multiple label templates can be combined into a single Transfer Package file (.pdz).

| 🔏 Р  | C (Brother XX-XXXX) | \Configuration | is - P-tou |
|------|---------------------|----------------|------------|
| File | Edit View Tool      | Help           |            |
|      | Open                | Ctrl+0         | 2          |
|      | Transfer            |                | )<br>en    |
|      | Save Transfer File  |                | Name       |
|      | Backup              |                | 1.lbx      |
|      | Import              |                | 2.lbx      |
|      | Export              |                | -          |

#### **4 Type in the name, and then click [Save].** The label template is saved as a Transfer Package file (.pdz).

| 😤 Save As                                      |                                             |         |                  |            |              | ×              |
|------------------------------------------------|---------------------------------------------|---------|------------------|------------|--------------|----------------|
| Save in:                                       | E Desktop                                   |         |                  | - 🗢 🛍      | <b>*</b> 📰 🕶 |                |
| Recert Places<br>Pesktop<br>Compcs<br>Computer | Name<br>Compos<br>Public<br>R Computer      | Size    | Туре             | Date modif |              |                |
| Network                                        | File <u>n</u> ame:<br>Save as <u>type</u> : | Layout1 | rice File (*pdz) |            | •<br>•       | Save<br>Cancel |

### 4. Distributing the Transfer Package file (.pdz) and Ptouch Transfer Express to the user

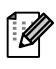

If the user already has P-touch Transfer Express downloaded, it is not necessary for the administrator to send Transfer Express folder to the user. In this case, the user can simply move the distributed Transfer Package file to the folder [Transfer Express] and then double-click "PtTrExp.exe".

**1** Move the Transfer Package file (.pdz) to the folder [Transfer Express].

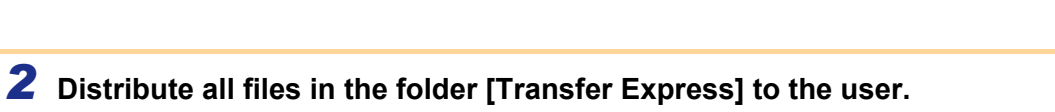

Q

▼ <sup>4</sup>→ Search

0

unzip32.dll

Layout1.pdz

Layout1.pdz

0

TRDRV.dll

PtTrExp

( ) ~ ] . « Transfer Express

(

PtTrExp

0

ptfilo.dll

### 5. Transferring the Transfer Package file (.pdz) to TD-4000/4100N

Using P-touch Transfer Express received from the administrator, the user can transfer the Transfer Package file (.pdz) to the TD-4000/4100N.

- (!) Do not turn off the power when transferring templates.
- **1** Turn on the TD-4000/4100N.
- **2** Using a USB cable, connect the TD-4000/4100N to the computer.
- **3** Double-click "PtTrExp.exe", which was received from the administrator.
- When there is a single Transfer Package file (.pdz) within the folder containing "PtTrExp.exe" Click [Transfer].

P-touch Transfer Express
Click the Transfer button to begin transferring data to the printer.
Transfer Package File : Layout1.pdz
Transfer
Exit

Transfer of the Transfer Package file begins.

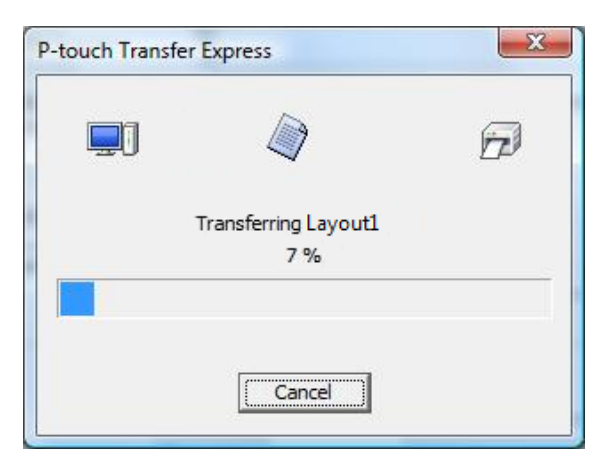

 When there are either multiple or no Transfer Package files (.pdz) within the folder containing "PtTrExp.exe" Click [Browse].

| 🔄 P-touch | Transfer Express                                                                                                    | X             |
|-----------|----------------------------------------------------------------------------------------------------|---------------|
| ٨         | Select the Transfer Package file to be transferred to the prir<br>Then, click the Transfer button to begin transferring. | iter.         |
| Transfe   | r Package <u>Fi</u> le:                                                                                                  | Browse        |
|           | 为 Iransfer                                                                                                    | E <u>x</u> it |

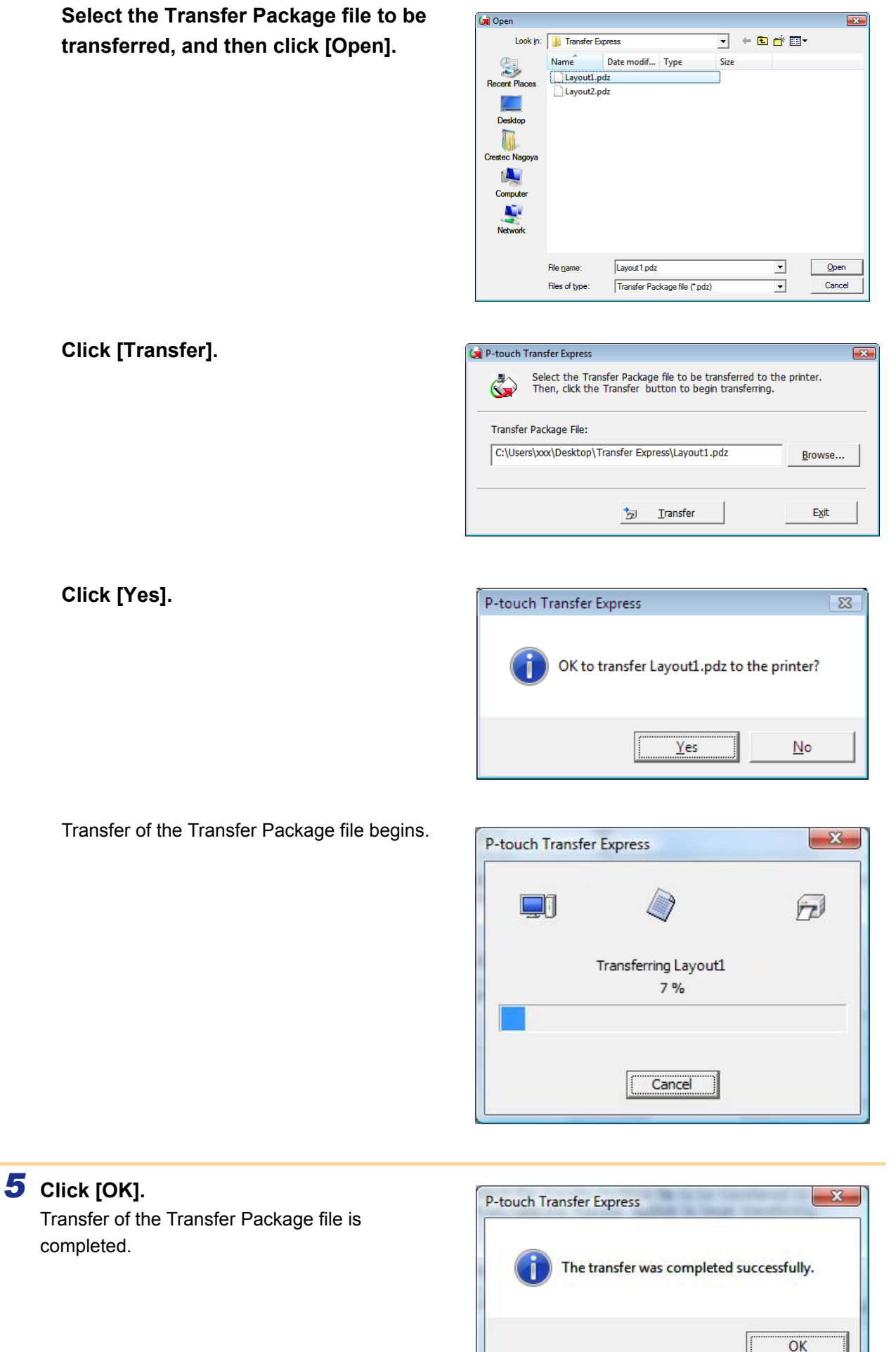

**Customizing Labels** 

Creating Labels

Appendix

Click [Yes].

completed.

# **Printing the list of label templates**

A list of the templates stored on the TD-4000/4100N can be printed.

 $(\mathbf{!})$ 

No more than 99 files will be listed.

**1** Install a roll of labels with a width of 2"(50.8mm) or more.

#### **2** Hold down the FEED button.

The list of label templates is printed.

| <template list=""><br/>KEY Name</template> | Size | Date / Time | Con   | nected Database Nam | ie |
|--------------------------------------------|------|-------------|-------|---------------------|----|
| 1 foodlabelus                              | 588B | 2010 Dec/01 | 12:29 | foodlistus_Shee     |    |
| 2 Cream                                    | 488B | 2010 Dec/01 | 12:29 | -                   |    |
| 3 Milk                                     | 484B | 2010 Dec/01 | 12:29 | -                   |    |
| 4 foodlabel4                               | 506B | 2010 Dec/01 | 12:29 | foodlistus4_She     |    |
| <pre></pre>                                |      |             |       |                     | _  |
| KEY Name                                   | Size | Date / Time |       |                     |    |
| 1 foodlistus_Shee                          | 254B | 2010 Dec/24 | 05:03 |                     | _  |
| 2 foodlistus4_She                          | 196B | 2010 Dec/24 | 05:03 |                     |    |
| Available memory:20942                     | 52B  |             |       |                     | _  |

\*Labels are for illustrative purposes only.

## **Printing labels using P-touch templates**

#### P-touch Template function

With a barcode reader connected to the printer, labels and barcodes can easily be printed by scanning barcodes.

- Preset template printing (→ page 43) If frequently used label layouts are stored in the printer, they can be reprinted by simply scanning the barcode for each label layout.
- Barcode printing (→ page 44)
   "Scan a barcode with a barcode reader to print a duplicate or different label design using the data contained in the scanned barcode. Also called retagging."

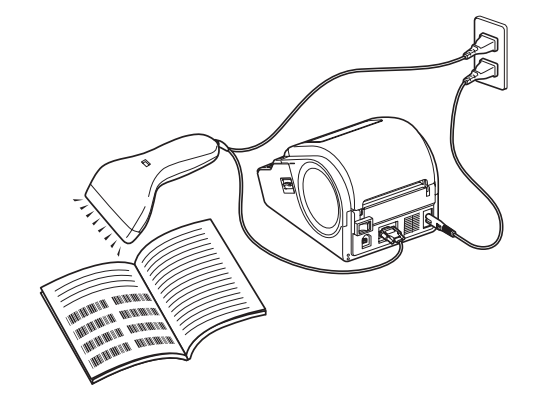

The plug may differ by country.

Database-assisted label printing (→ page 45)
 "A database linked to a label layout in the printer can be searched by a key which is data scanned from a barcode scanner, and the data in the found record will be inserted into the label layout and then printed."

### Preparation

Connect a barcode reader to the printer.

- Barcode reader connection interfaces TD-4000 use the RS232C interface, TD-4100N use either the network or RS-232C interfaces.
- Barcode reader models whose operation has been confirmed
   •OPR-3201 (OPTOELECTRONICS CO., LTD.)
  - •LS 2208 (Motorola, Inc.)
  - •DS 6707 (Honeywell International Inc.)
- For the FAQ and up-to-date list of barcode reader models whose operation has been confirmed, visit the Brother Solution Center (http://solutions.brother.com/).
  - Before this function can be used, the label layout or template to be used must be transferred with Transfer Manager from the computer to the printer. Refer to P.27 for details of the Transfer Manager.
  - The barcode reader should be set for barcodes with no prefix or suffix.
  - Various settings such as the baud rate must be changed in order to use the RS-232C connection. For details on changing the settings, refer to the operation manual for the barcode reader. The default settings for the serial port of this printer are listed below.

| Baud rate  | 9600bps | Flow control | DTR |
|------------|---------|--------------|-----|
| Parity     | None    | Stop bit     | 1   |
| Bit length | 8       |              |     |

- For details on using the barcode reader, contact the manufacturer.
- Refer to P.30 when you transfer the templates via network.

### Preset template printing

If a frequently used label layout is stored in the printer, identical labels can be printed simply by scanning barcodes.

#### <Name label>

Bill Anderson

<Address label>

Mr. Bill Anderson 4555 Cumberland Pkwy Anytown USA 95063

• Grouped objects will be converted and sent as an image.

## **1** Using Transfer Manager, transfer (from P-touch Editor 5.0 to the printer) the label layout to be printed. (Refer to page 27 for details of the Transfer Manager.)

A text object in the label layout can be converted an image. After being converted to an image, the text cannot be changed. This is useful for protecting frequently used templates from being accidentally edited.

In the P-touch Editor layout window, right-click the text object, and then click "Properties". Click the "Expanded" tab, and then select the "Text Cannot Be Edited" check box.

Otherwise, click "Options" in the "Tools" menu, click the "General" tab, and then select the "Display Expanded Tabs of Object Properties" check box under "Others".

When the check box is cleared, the object is converted back to text that can be edited.

# **2** When data is transferred to "Configurations" in Transfer Manager, the "Key Assign" number is automatically specified.

Specify a "Key Assign" number between 1 and 10 for label layouts to be used with preset template printing.

#### **3** Scan the "P-touch template command" barcode.

Refer to "List of barcodes for specifying settings" on page 50.

## **4** From the "Basic settings" barcodes, scan the barcode for the parameter whose setting is to be specified.

- Settings can be specified for multiple parameters.
  - If no settings have been specified, a label will be printed by P-touch Template Settings. The default settings for P-touch Template Settings is a single copy with "Auto cut on". For details on P-touch Template Settings, download "P-touch Template manual" (English only) from the following web site.

http://solutions.brother.com/

[Select your region/country]-[Choose your product]-[Downloads] .

• To specify the number of copies to be printed, scan the "Number of copies" barcode, and then scan the barcodes under "For entering numbers" to specify a three-digit number. Example:

Specify numbers by scanning barcodes as follows:  $7 \rightarrow [00][7], 15 \rightarrow [0][1][5]$ 

- To change the setting for the number of copies, scan the "Number of copies" barcode again, and then scan the barcodes for the new three-digit number.
- **5** Scan the barcode under "Preset template number" with the same number as the "Key Assign" number for the label layout to be printed.

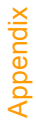

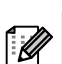

# Customizing Labels

#### Barcode printing

Scan a barcode with a barcode reader to print a duplicate or different label design using the data contained in the scanned barcode. Also called retagging.

For details on the barcodes that can be scanned for the various settings, refer to "List of

ſØ barcodes for specifying settings" on page 50. If the barcode to be scanned with the barcode reader has a different protocol than the barcode in the previously created template, it may not be possible for the barcode to be created and printed. 1 Using Transfer Manager, transfer (from Ptouch Editor 5.0 to the printer) the barcode 🖹 A - 🔪 - 🔲 - 🔳 🖶 👗 🐚 🛍 template to be printed. (Refer to page 27 for details of the Transfer Manager.) (CODE128/9-digit/2.7"×0.65") Be sure to create barcode templates that comply with the limits on the size and number of digits for the barcode to be created. The barcode cannot be created if it exceeds the number of digits specified in the template. 2 When data is transferred to "Configurations" in Transfer Manager, the "Key Assign" number is automatically specified. **3** Scan the "P-touch template command" barcode. Refer to "List of barcodes for specifying settings" on page 50. **4** From the "Basic settings" barcodes, scan the barcode for the parameter whose setting is to be specified. • Settings can be specified for multiple parameters. If no settings have been specified, a label will be printed by P-touch Template Settings. The default settings for P-touch Template Settings is a single copy with "Auto cut on". For details on P-touch Template Settings, download "P-touch Template manual" (English only) from the following web site. http://solutions.brother.com/ [Select your region/country]-[Choose your product]-[Downloads]. • To specify the number of copies to be printed, scan the "Number of copies" barcode, and then scan the barcodes under "For entering numbers" to specify a three-digit number. The setting is automatically applied when three digits have been specified. Example: Specify numbers by scanning barcodes as follows:  $7 \rightarrow [[00][7], 15 \rightarrow [[0][1][5]]$ • To change the setting for the number of copies, scan the "Number of copies" barcode again, and then scan the barcodes for the new three-digit number. **5** Scan the "Select template" barcode, and then scan the barcodes under "For entering numbers" to specify the "Key Assign" number (three digits) for the barcode template. The setting is automatically applied when three digits have been specified. Example: Specify numbers by scanning barcodes as follows:  $7 \rightarrow [00][7], 15 \rightarrow [0][1][5]$ • To change the number, scan the "Select template" barcode again, and then scan the barcodes for the new three-digit number.

**6** Scan the barcode whose data is to be used.

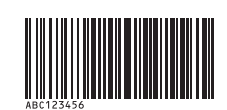

(CODE128/9-digit)

ntroduction

**Customizing Labels** 

8 The barcode is printed with the protocol and size specified in the template.

| A | BC1 | 234 | 56 |  |      |  |
|---|-----|-----|----|--|------|--|
|   |     |     |    |  | <br> |  |

### Database-assisted label printing

A database linked to a label layout in the printer can be searched by a key which is data scanned from a barcode scanner, and the data in the found record will be inserted into the label layout and then printed.

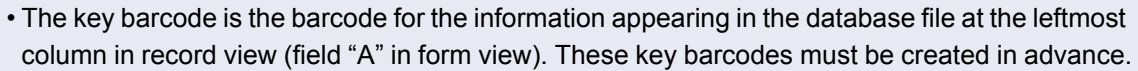

- The database information in field "A" of the form view must not include any other data. In addition, even if the information contains two lines of data, only the first line of data is recognized when the barcode is scanned with the barcode reader. Therefore, enter only one line of data into the information in field "A" of the form view.
- For details on the barcodes that can be scanned for the various settings, refer to "List of barcodes for specifying settings" on page 50.

 Connect the database file to the label layout to be printed.
 For details on specifying the settings, refer to the "P-touch Editor Help".

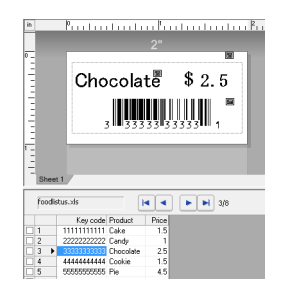

2 Using Transfer Manager, transfer the label layout from P-touch Editor 5.0 to the printer. (Refer to page 27 for details of the Transfer Manager.) The database file is also transferred.

**3** When data is transferred to "Configurations" in Transfer Manager, the "Key Assign" number is automatically specified.

**4** Scan the "P-touch template command" barcode. Refer to "List of barcodes for specifying settings" on page 50.

**5** From the "Basic settings" barcodes, scan the barcode for the parameter whose setting is to be specified.

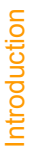

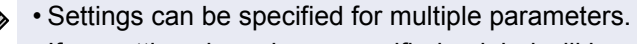

• If no settings have been specified, a label will be printed by P-touch Template Settings. The default settings for P-touch Template Settings is a single copy with "Auto cut on". For details on P-touch Template Settings, download "P-touch Template manual" (English only) from the following web site.

http://solutions.brother.com/

[Select your region/country]-[Choose your product]-[Downloads].

• To specify the number of copies to be printed, scan the "Number of copies" barcode, and then scan the barcodes under "For entering numbers" to specify a three-digit number. The setting is automatically applied when three digits have been specified. Example:

Specify numbers by scanning barcodes as follows:  $7 \rightarrow [00][7], 15 \rightarrow [0][1][5]$ 

• To change the setting for the number of copies, scan the "Number of copies" barcode again, and then scan the barcodes for the new three-digit number.

**6** Scan the "Select template" barcode, and then scan the barcodes under "For entering numbers" to specify the "Key Assign" number (three digits) for the barcode template.

• The setting is automatically applied when three digits have been specified. Example:

- Specify numbers by scanning barcodes as follows:  $7 \rightarrow [00][7], 15 \rightarrow [0][1][5]$
- To change the number, scan the "Select template" barcode again, and then scan the barcodes for the new three-digit number.

7 Scan the key barcode whose data is to be used in the database file.

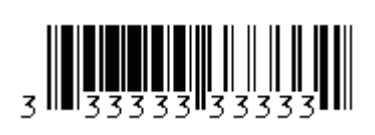

- **8** Scan the "Delimiter" barcode.
- **9** Scan the "Begin printing" barcode.
- **10** The object data in the specified template is replaced with the database data, and the labels are printed.

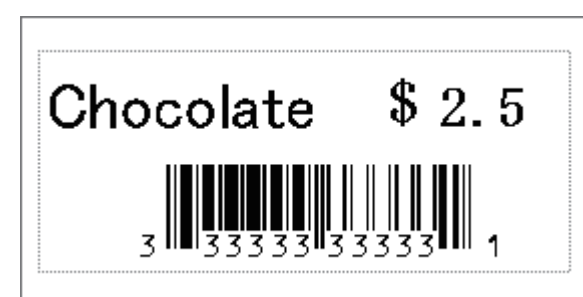

Appendix

# **Printing labels distributed to multiple printers**

### Distributed printing

When printing a large number of labels, printing can be distributed among multiple printers. Since printing is performed at the same time, the total printing time can be reduced.

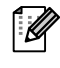

- Printing can be distributed to printers connected via a USB connection or network connection (TD-4100N only).
- The number of pages to be printed is automatically divided among the selected printers. If the specified number of pages cannot be evenly divided among the printers, it will be divided in the order of the printers listed in the dialog box when the print settings are specified in step 4.

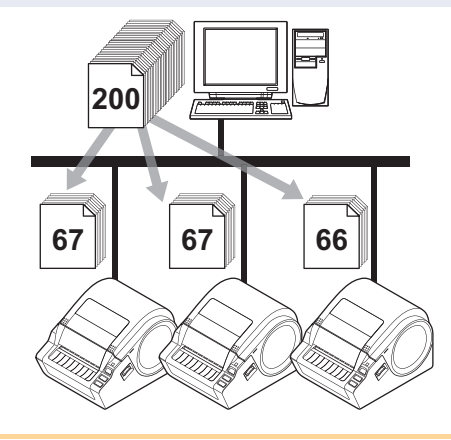

- **1** From the "File" menu in P-touch Editor 5.0, click "Print".
- **2** Click [Properties...].
- Select the "Advanced" tab, select the "Distributed printing" check box, and then click [Settings].

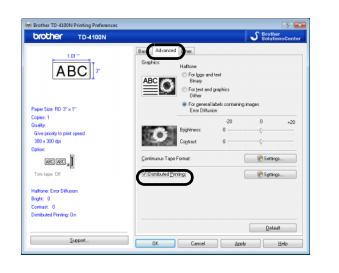

 In the "Distributed Printing Settings" dialog box, select the printers to be used for distributed printing.
 Select the check box beside the "Printer Name"

to be used for distributed printing.

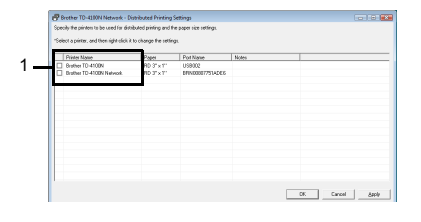

Appendix

| Select the width of<br>printing. | the paper to be used for di | stributed |
|----------------------------------|-----------------------------|-----------|
| Paper:                           | RD 3" x 1"                  | ¥         |
| Port Name:                       | USB002                      |           |
| Notes:                           |                             |           |
| ]                                |                             |           |

Information to be displayed in the dialog box from step 4 can be entered in the "Notes" text box.
If you select [\* Any paper] from the "Paper" drop-down list, all selected distributed printers will print, regardless of the loaded label size.

**B. If multiple printers have been selected.** In the dialog box from step 4, select the printers whose setting are to be specified, and right-click them and click "Settings". From the "Paper" drop-down list, select the label size. The same label size setting is applied to all selected printers.

**5** Specify the label size to be used for

A.If only one printer has been selected.

In the dialog box from step 4, select the printer whose setting is to be specified, and then either double-click it or right-click it and click "Settings". From the "Paper" drop-down list, select the label

printing.

size.

ſØ

| Paper:     | RD 3" x 1' |  |
|------------|------------|--|
|            | ,          |  |
| Port Name: |            |  |
| Notes:     |            |  |

The settings below "Printer Settings" and "Notes" are not available.
If you select [\* Any paper] from the "Paper" drop-down list, all selected distributed printers will print, regardless of the loaded label size.

**6** Click [OK] to close the label size setting window.

**7** Click [OK] to close the "Distributed Printing Settings" window. Setup is completed.

#### **8** Click [OK] to start distributed printing.

We recommend performing a connection test for your operating environment. For more information, contact a sales representative.

# General procedure for the P-touch Template function

The general procedure for using the P-touch Template function is described below. For details on specifying the various settings, refer to "Printing labels using P-touch templates" on page 42.

- **1** Use P-touch Editor 5.0 to create a template, and then transfer it to the printer.
- **2** Connect the barcode reader to the printer.
- **3** Scan the "P-touch template command" barcode. This allows the settings to be specified or clears the previous settings.
- **4** Scan the "Basic settings" barcode. Specify the number of copies to be printed.
- 5 Specify the appropriate settings (A, B or C).A.Preset template printing
  - 1.Scan the "Preset template number" barcode.
  - **B.Barcode printing**
  - 1.Scan the "Select template" barcode, then the barcodes under "For entering numbers".
  - 2.Scan the barcode whose data is to be used or copied.
  - 3.Scan the "Begin printing" barcode.
  - C.Database-assisted label printing
  - 1.Scan the "Select template" barcode, then the barcodes under "For entering numbers".
  - 2.Scan the key barcode for the database data to be used.
  - 3.Scan the "Delimiter" barcode.
  - 4.Scan the "Begin printing" barcode.

#### **6** The specified label is printed.

# List of barcodes for specifying settings

These are the barcodes for specifying settings used with the "Printing labels using P-touch templates" on page 42.

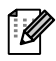

- When using the barcodes in this list, set "Trigger for P-touch Template Printing" and "Command Prefix Character" to default in P-touch Template Settings.
- It is possible that these sample bar codes may not be read correctly, depending on the quality of your printout.
- P-touch template command (Initialize + begin specifying settings)

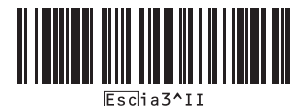

Basic settings

Number of copies<sup>\*1</sup>

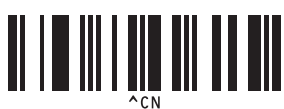

Appendix

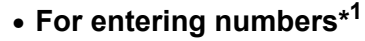

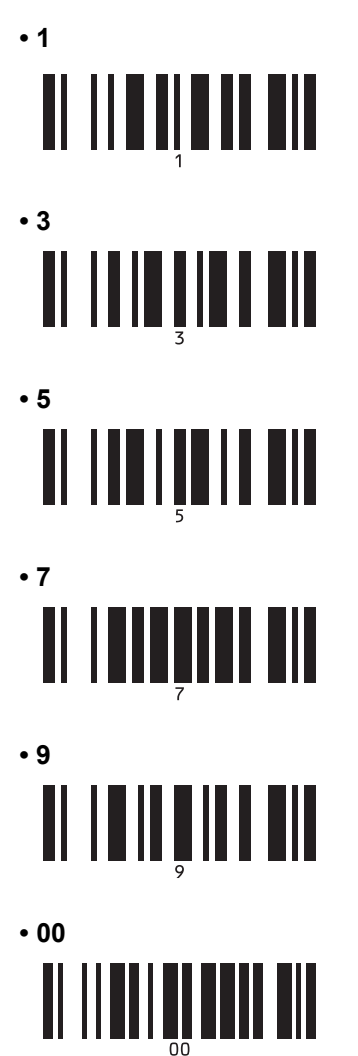

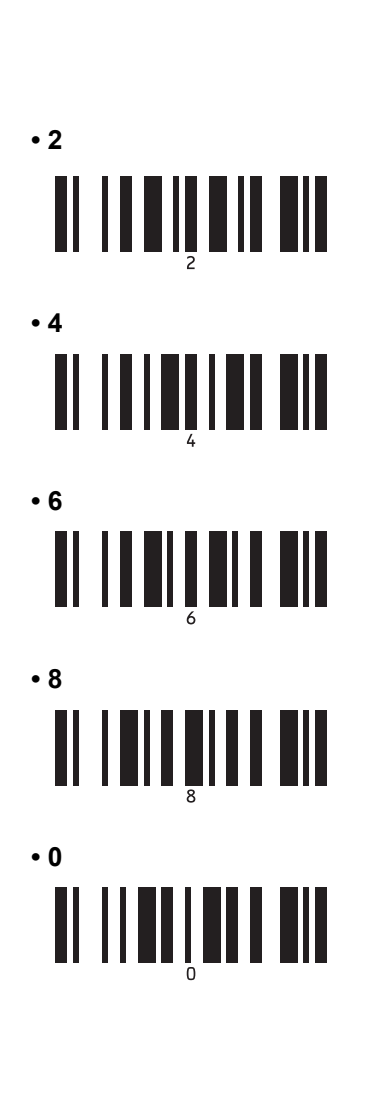

- Preset template number
  - Preset template 1

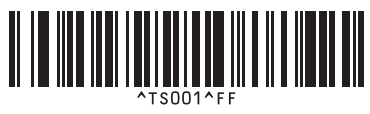

Preset template 3

Preset template 2

Preset template 4

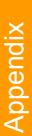

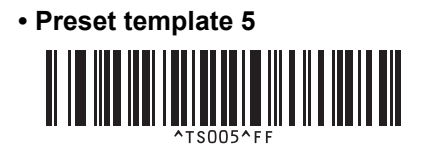

- Preset template 7
- Preset template 9
- Select template

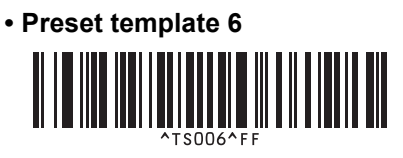

Preset template 8

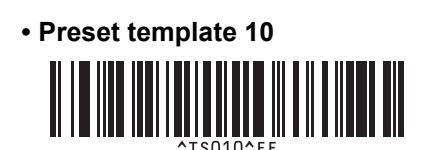

# 

Begin printing

Delimiter

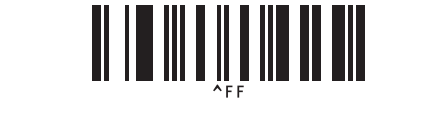

\*1These are used when specifying the number of copies printed and when selecting a template number. Scan barcodes to specify a three-digit number, such as [00][7] or [0][1][5]. The setting is automatically applied when three digits have been specified.

To change settings, scan the "Number of copies" barcode again when changing the number of copies or scan the "Select template" bar code again when changing the template number, and then scan the bar codes for the new three-digit number.